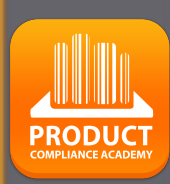

# ProduktlP Plattform-Kurzanleitung

# Erstellen einer technischen Datei

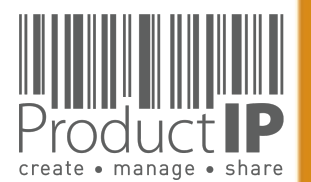

## **BRAUCHEN SIE HILFE?**

Wenn Sie sich angemeldet haben, klicken Sie hier für weitere Informationen und Anleitungen.

Oder senden Sie eine E-Mail an: <u>helpdesk@productip.com</u>

| ion | स्री 1                 | 0         | B      |
|-----|------------------------|-----------|--------|
|     | ? Help an<br>또 Complia | id Instru | ctions |
|     | 2 Compile              |           | thers  |

# Image: English Image: English Image: Workflow: Image: Nederlands Image: Deutsch Image: Deutsch Image: Deutsch Image: Sie Character Constraints Image: Deutsch Image: Deutsch</

- 4. Überprüfen und verknüpfen Sie die Dokumente mit den Anforderungen
- 5. Erstellen Sie eine CE-Erklärung (falls zutreffend)

## Übersicht über die letzten Updates der Plattform

Ω

ORL

≥

⊲

06.05.21

PRODUC

2

H

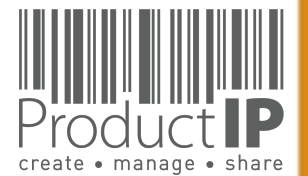

## **DIE PLATTFORM IN EINER NUSSSCHALE:**

#### Erstellen:

Die Plattform unterstützt Sie bei dem Erstellen einer technischen Dokumentation, das alle Informationen über die Konformität Ihres Produkts enthält. Die Datei enthält die Anforderungen, die Ihr Produkt erfüllen muss.

#### Verwalten:

Einladungen zum Hochladen von Dokumenten können direkt von der Plattform aus gesendet werden. Matchlt<sup>™</sup> ist eine spezielle Funktion der Plattform, die die smarte Verknüpfung von Dokumenten mit Anforderungen ermöglicht. Dies schafft Ihnen einen Überblick über alle Nachweise. Alle Aktivitäten werden in der Timeline protokolliert.

#### <u>Teilen:</u>

Sie entscheiden, welche Dokumente des technischen Dossiers mit wem geteilt werden.

#### Struktur:

Die Nutzung der Plattform schafft Struktur. Sie haben immer alle Informationen übersichtlich und logisch angeordnet, direkt verfügbar.

#### Einblick:

Sie sehen direkt die Vollständigkeit aller Dokumente pro Risikokategorie. Plattform-Kurzanleitung – Erstellen einer technischen Datei V1 | © ProductIP

| O     O     O | B3                                                                                                    | 0                                                                                                    |                                                                                        |
|----------------------------------------------------------------------------------------------------|----------------------------------------------------------------------------------------------------|----------------------------------------------------------------------------------------------------|----------------------------------------------------------------------------------------|
| (1) UP Product identification - Picture, artwork of Packaging (0)                                                                                                    |                                                                                                    |                                                                                                    |                                                                                        |
|                                                                                                    | B3                                                                                                    |                                                                                                    |                                                                                        |
| U Product identification - Pictures, artwork (0)                                                                                                    | B3                                                                                                    |                                                                                                    |                                                                                        |
| U = U raceability - Production batch code (U)                                                                                                    | B3                                                                                                    |                                                                                                    | <u>i</u>                                                                               |
| Social Completine (CSR) (1/1)     Subjects Social Compliance Initiative (BSCI) Code of Conduct (2)                                                                                                    | D                                                                                                    | (Ø)                                                                                                    | 1                                                                                      |
| General Product Safety Directive (GPSD) 2001/95/EC (0/2)                                                                                                    |                                                                                                    |                                                                                                    |                                                                                        |
| () ASTM D1230 (0)                                                                                                    | A                                                                                                    | =                                                                                                    |                                                                                        |
| 0 Utch Convenant on flammability of clothing - 2008 (0)                                                                                                    | A                                                                                                    | =                                                                                                    |                                                                                        |
| REACH Regulation (EC) 1907/2006 (5/6)     BEACH /EC) 1007/2006 Annov II. Material Safety Data Shorte (MCDS) (0)                                                                                                    | P1                                                                                                    |                                                                                                    |                                                                                        |
| Control (CC) 150/2000 • Allinex II • Material Safety Data Sifety Data Sifety (MSDS) (0)                                                                                                    | B1                                                                                                    | 2015-06-17                                                                                                    |                                                                                        |
| substances) (2)                                                                                                    | 51                                                                                                    | 2015-00-17                                                                                                    | ¢                                                                                      |
| (i) © ED/108/2014 - REACH (EC) 1907/2006 - SVHC candidate list 17 Dec 2014 (161 substances) (2)                                                                                                    | B1                                                                                                    | 2015-12-15                                                                                                    | 1                                                                                      |
| (1) REACH (EC) 1907/2006 - Annex XVII plus amendments per 13 Feb 2013 (1)                                                                                                    | B1                                                                                                    | 2015-12-27                                                                                                    | \$                                                                                     |
| REACH (EC) 1907/2006 - Annex XVII plus amendments per 27 Mar 2014 (1)                                                                                                    | B1                                                                                                    | 2015-06-01                                                                                                    | \$                                                                                     |
| REACH (EC) 1907/2006 - Annex XVII plus amendments per 09 May 2014 (1)                                                                                                    | B1                                                                                                    | 2015-03-23                                                                                                    | \$                                                                                     |
| Hazardous Substances not covered by REACH (0/1)                                                                                                    |                                                                                                    | _                                                                                                    |                                                                                        |
|                                                                                                    | 81                                                                                                    |                                                                                                    | <b>a</b>                                                                               |
| Consistent organic contraints (cor) regulation (cc) 830/2004 (0/2)     Constants (POP) - 2012 (0)                                                                                                    | B1                                                                                                    |                                                                                                    |                                                                                        |
| Generation (EU) 1342/2014 - Persistent Organic Pollutants (POP) (0)                                                                                                    | B1                                                                                                    | 0                                                                                                    | <u>م</u>                                                                               |
| Performance, Functionality, Dimensions, Specifications (0/3)                                                                                                    |                                                                                                    |                                                                                                    |                                                                                        |
| []      [] Regulation (EU) 1007/2011 on textile fibre names (0)                                                                                                    | с                                                                                                    |                                                                                                    |                                                                                        |
| Pre-finalize       Check for update       Add Requirement       Edit regions       Edit categories       Report incorrect requirements       Download         DEMO       DEMO       DEMO       DEMO       DEMO       DEMO                                                                                                    | ad requirement list                                                                                                    |                                                                                                    | Add note                                                                               |
| Pre-finalize       Check for update       Add Requirement       Edit regions       Edit categories       Report incorrect requirements       Downloa         Image: Check for update       Add Requirement       Edit regions       Edit categories       Report incorrect requirements       Downloa         Image: Check for update       Image: Check for update                                                                                                    | s Requests (11) Tasks                                                                                                    | Logged in as: training@pr<br>Credits: [911]   Subsc<br>5 Invites Shares                                                                                                    | Add note                                                                               |
| Pre-finalize       Check for update       Add Requirement.       Edit regions       Edit categories       Report incorrect requirements       Downloa         Image: Construction of the environment is not intended for production use       Technical files       Supplier files         Your technical files       Create a new Technical File       Buy credits                                                                                                    | s Requests (11) Tasks                                                                                                    | Ectaration Add task                                                                                                    | Add note                                                                               |
| Pre-finalize Check for update Add Requirement Edit regions Edit categories Report incorrect requirements Downloa                                                                                                    | s Requests (11) Tasks                                                                                                    | Add task                                                                                                    | Add note                                                                               |
| Pre-finalize       Check for update       Add Requirement       Edit regions       Edit categories       Report incorrect requirements       Downloa         Image: Check for update       Add Requirement       Edit regions       Edit categories       Report incorrect requirements       Downloa         Image: Check for update       Mail Reguirement       Edit regions       Edit categories       Report incorrect requirements       Downloa         Image: Check for update       Image: Check for update       Image: Check for up                                                                                                    | s Requests (11) Tasks                                                                                                    | Edit tab                                                                                                    | Add note                                                                               |
| Pre-finalize       Check for update       Add Requirement.       Edit regions       Edit categories       Report incorrect requirements       Download         Image: Construction of the environment is not intended for production use       Technical files       Supplier files         Your technical files       Edit categories       Fermical file       Supplier files         Create a new Technical file       Buy credits       +         All files       Documents that need to be reviewed.       overzicht * +         Filer. DTV,DTV-FAST,FAST_INV,FAST_OLF,FAST_DDK,FAST_DDK,License type - (Basic(subscription), Extended(subscription), Extended(credits)), E0L non expired, J         Display       10 • records per page       Showing 1 to 3 of 3 records (Total 74 records)                                                                                                    | s Requests (11) Taska                                                                                                    | Edit tab                                                                                                    | Add note                                                                               |
| Pre-finalize       Check for update       Add Requirement.       Edit regions       Edit categories       Report incorrect requirements       Download         Image: Construction of the environment is not intended for production use       Technical files       Supplier files         Your technical files       Supplier files       Supplier files         Image: Construction of the environment is not intended for production use       Technical files       Supplier files         Your technical file       Buy credits       Image: Construction of the environment is the need to be reviewed.       Overzicht + +         There DDY.DY.PAST.FMAST_COLFAST_FINFAST_DISF.FAST_DOM/License type - (Rasic(undecription), Extended(subscription), Extended(credits)), EOL non expired, and the other production is the other of the other of the other other oth                                                                                                    | s Requests (11) Tasks                                                                                                    | Eciaration Add task                                                                                                    | Add note                                                                               |
| Pre-finalize       Check for update       Add Requirement       Edit regions       Edit categories       Report incorrect requirements       Download         Image: Discourse       Discourse       Technical files       Supplier files         Your technical file       Buy credits         All files       Documents that need to be reviewed.       overzicht       +         Piere DT/DT-yAST_FIN_YAST_OULFAST_FIN_YAST_DIS_FAST_DOULLiones type - (Rask/cubecription), Extended(subscription), Extended(subscription), Extended(credits)), EOL non expired, J         Display       10 • precods per page       Showing 1 to 3 of 3 records (Total 74 records)                                                                                                    | s Requests (11) Tasks Any Tags(1] Find Find File type                                                                                                    | Eciaration Add task                                                                                                    | Add note                                                                               |
| Pre-finalize       Check for update       Add Requirement       Edit regions       Edit categories       Report incorrect requirements       Download         Image: Demonstration of the production use       Demonstration       Technical files       Supplier files         Your technical files       Create a new Technical File       Buy credits         All files       Documents that need to be reviewed.       Overzicht + +         Filer DPJ,DPT-FAST_IRAT_INUFAST_DISF,FAST_DOM,License type - (Rasic(subscription), Extended(subscription), Extended(subscription), Extended(subscription), Extended(subscription), Extended(credits)), EOL non expired, J         Display       10 • records per page       Showing 1 to 3 of 3 records (Total 74 records)         Image: Status       Created       Deadline       Supplier name       Product         Image: Option-04       2015-04-       2015-06-       90000.11 (Wassenaar)                                                                                                    | s Requests (11) Tasks Any Tags(1) Find File type Convoid FAS                                                                                                    | Edit tab<br>Edit tab<br>Edit tab                                                                                                    | View columns View columns rket lease te Status 15-04- draft                            |
| Pre-finalize       Check for update       Add Requirement.       Edit regions       Edit categories       Report incorrect requirements       Download         Image: Description of the environment is not intended for production use       Technical files       Supplier files         Your technical files       Edit categories       Fermical files       Supplier files         Pre-finalize       Overzicht +       File       File <td>s Requests (11) Tasks Any Tags(1) File type Catanood FAS Extended DIX</td> <td>Edit tab</td> <td>View columns rket lease ts-04- draft L5-05- draft</td>                                                                                                    | s Requests (11) Tasks Any Tags(1) File type Catanood FAS Extended DIX                                                                                                    | Edit tab                                                                                                    | View columns rket lease ts-04- draft L5-05- draft                                      |
| Pre-finalize       Check for update       Add Requirement.       Edit regions       Edit categories       Report incorrect requirements       Download         Image: Supplement is not intended for production use       Technical files       Supplier files         Your technical file       Buy credits         All files       Documents that need to be reviewed.       Overzicht +         There DTP, IFAST_INV_FAST_COLFAST_FINV_FAST_DOLLionnes type - (Rask-(ubecription), Extended(subscription), Extended(credits)), EOL non expired, J         Diplay       Image: Showing 1 to 3 of 3 records (Total 74 records)         Image: Status       Created       Deadline       Supplier name       Product         Image: Status       Created       Deadline       Supplier name       Product         Image: Status       Created       Deadline       Supplier name       Product         Image: Status       Created       Deadline       Supplier name       Product         Image: Status       Created       Deadline       Supplier name       Product         Image: Status       Created       Deadline       Supplier name       Product         Image: Status       Created       Deadline       Supplier name       Product         Image: Status       Created       Deadline       Supplier name       P                                                                                                    | s Requests (11) Tasks Any Tags(1) File type Cotorood ES Cotorood Div Cotorood Div Cotorood Div Cotorood Div                                                                                                    | Edit tab                                                                                                    | View columns View columns rket lease ts-04- draft l5-05- final                         |
| Pre-finalize       Check for update       Add Requirement       Edit regions       Edit categories       Report incorrect requirements       Download         Image: Check for update       Add Requirement       Edit regions       Edit categories       Report incorrect requirements       Download         Image: Check for update       Main Requirement       Edit regions       Edit categories       Report incorrect requirements       Download         Image: Check for update       Technical files       Technical files       Supplier files         Image: Check for update       Buy credits       Image: Check for update       Image: Check for update       Image: Check for update         Image: Check for update       Image: Check for update       Image: Check for update       Image: Check for update       Supplier files         Your technical files       Create a new Technical file       Buy credits       Image: Check for update       Image: Check for update       Image: Check for                                                                                                    | s Requests (11) Tasks Any Tags(1) Find File type Extanded Div Extanded Div File type File type F | Edit tab  Edit tab  Edit t                                                                                                    | View columns View columns View columns rket lease S-04- draft I5-05- final s 1 Next La |
| Pre-finalize       Check for update       Add Requirement       Edit regions       Edit categories       Report incorrect requirements       Download                                                                                                    | s Requests (11) Tasks s Requests (11) Tasks Any Tags(1) File type Estanded DY Estanded DY hout documents The file has r Unanswered comment ~ File ha is                                                                                                    | Edit tab<br>Edit tab<br>Edit t | Add note                                                                               |
| Pre-finalize       Check for update       Add Requirement       Edit regions       Edit categories       Report incorrect requirements       Download                                                                                                    | s Requests (11) Tasks s Requests (11) Tasks Any Tage(1) File type Cotoroid Div Cotoroid Div Coto | Eciaration Add task                                                                                                    | Add note                                                                               |

PRODUC

## **PRODUCTIP IST NEU FÜR MICH:**

**Erstmaliger Benutzer?** 

Richten Sie Ihr Konto in wenigen Schritten ein:

- Kontaktinformationen eingeben  $\succ$
- eigenes Passwort erstellen und bestätigen
- die allgemeinen Bedingungen  $\succ$ akzeptieren
- Schaltfläche "Register" drücken
- Erledigt!  $\succ$

Ihre E-Mail Adresse ist Ihr Benutzername!

Wenn Sie die E-Mail Bestätigung nicht innerhalb von 5 Minuten erhalten, überprüfen Sie bitte Ihren SPAM-Ordner.

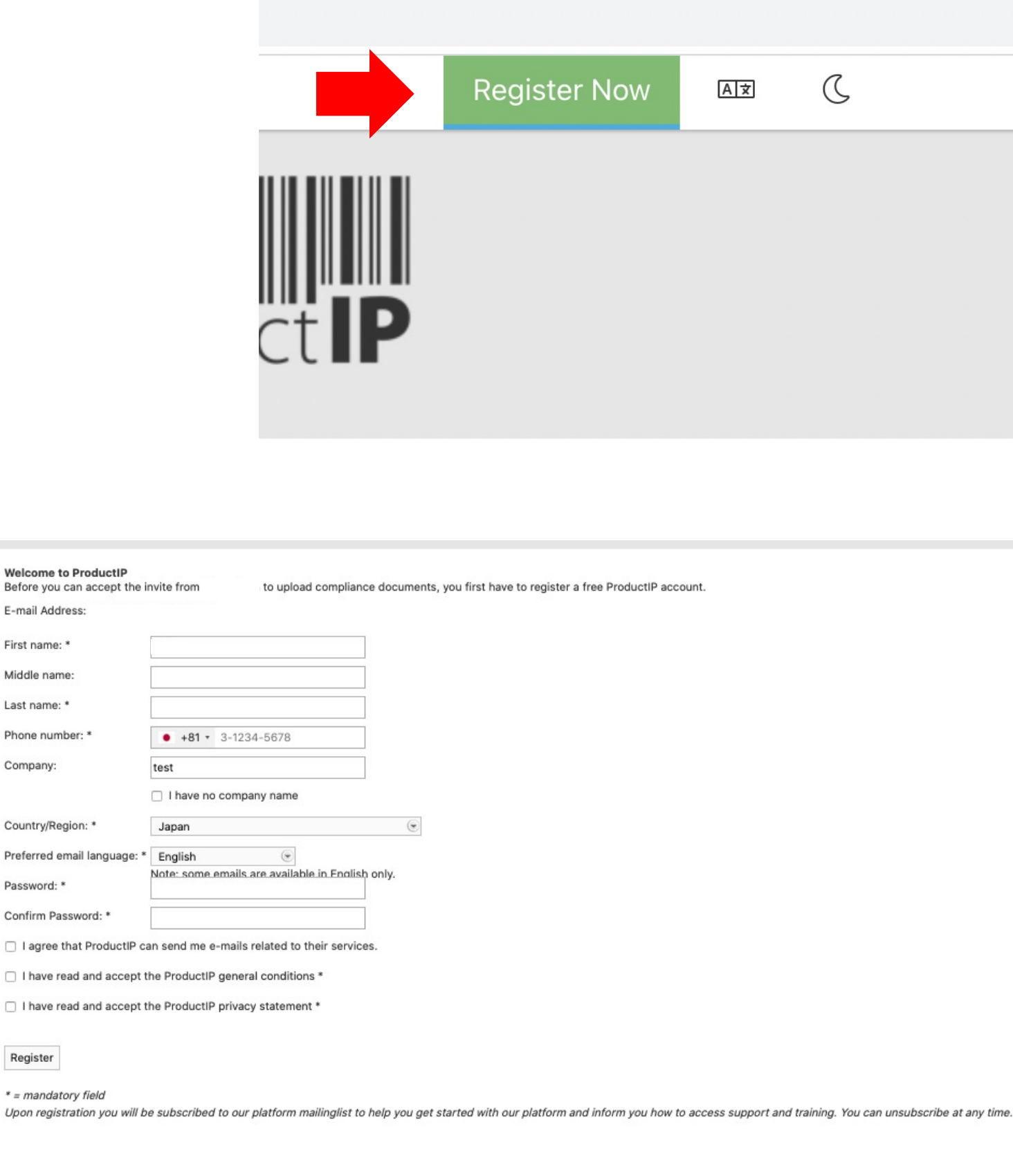

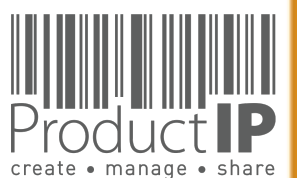

PRODUC

4

-S R

H

m

z 4 C

S

H

D N C

0

Ř

Δ\_

-

WHIC

z

D

RL

0 ≥

⊲

06.05.21

First name: \*

Middle name: Last name: \*

Company:

Password: 1

Register

## KANN ICH ARTIKEL IN EINER DATEI ZUSAMMENFASSEN?

- Gleicher Lieferant
- Gleiches Material
- Gleiche Liste von Anforderungen (Funktion)
- Gleiche Dokumente

#### Gruppierung in einer Datei möglich

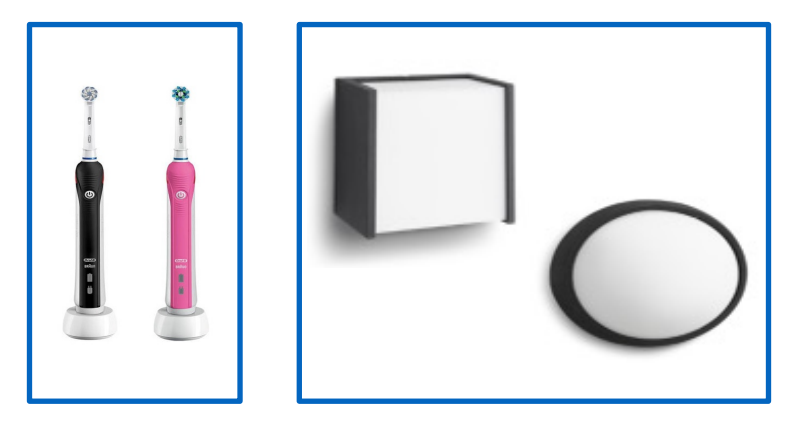

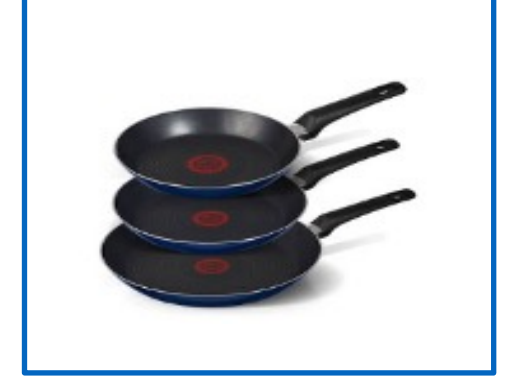

#### Jeder Artikel hat seine eigene Datei

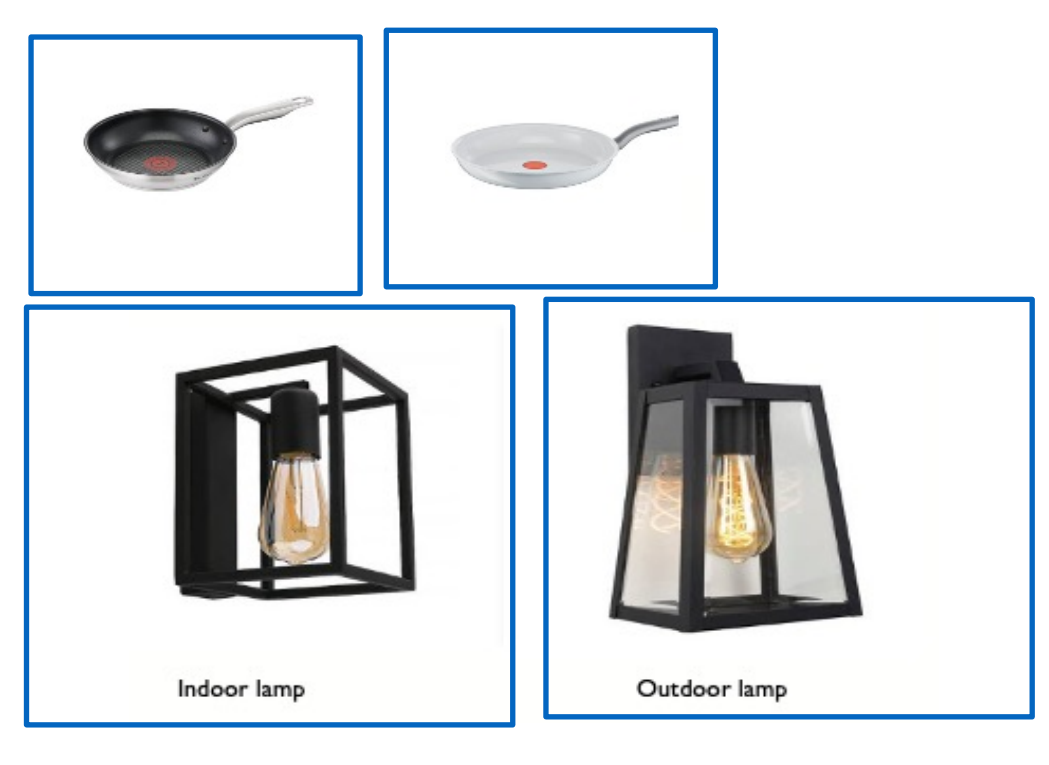

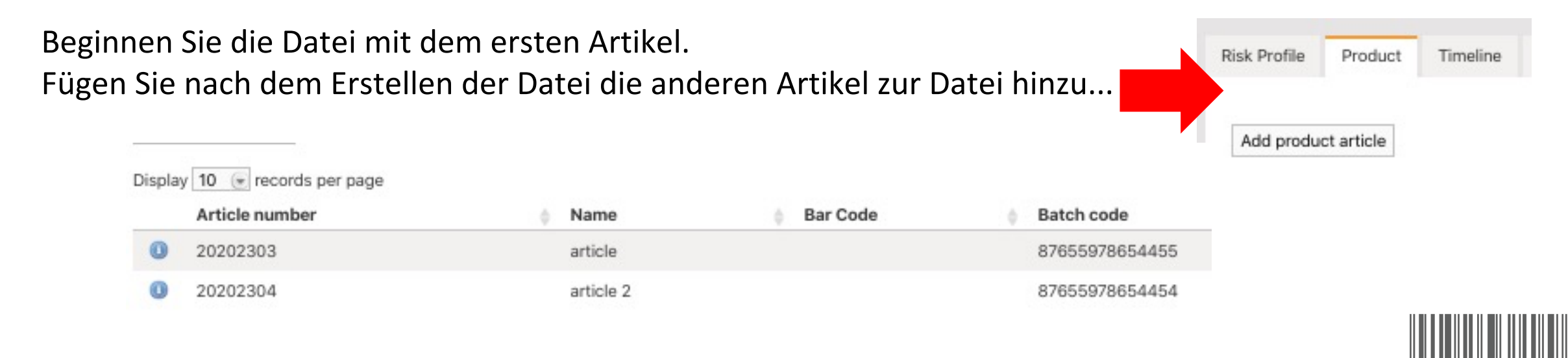

create • manage

**PRODUC1** 

5

#### **SCHRITT 1 - CREDITS KAUFEN**

Innerhalb der ProductIP-Plattform bezahlen Sie für die Erstellung einer technischen Datei oder für zusätzliche Dienstleistungen mit Credits.\*

Sie benötigen mindestens 2 Credits\*\*, um eine technische Datei erstellen zu können. Eine Datei kann eine Reihe ähnlicher Artikel von einem Lieferanten umfassen.

Zusätzliche Dienste, wie z. B. File Assembly Support Team, Review, Organise, können ebenfalls mit Credits erworben werden.

Unser Pay-as-you-go-Modell ermöglicht es Ihnen, Credits in dem Moment zu kaufen, in dem Sie sie benötigen. Sie bestellen Credits online und diese werden sofort Ihrem Konto gutgeschrieben. Die Rechnung wird Ihnen per E-Mail als PDF zugesandt.

#### Erstmaliger Benutzer:

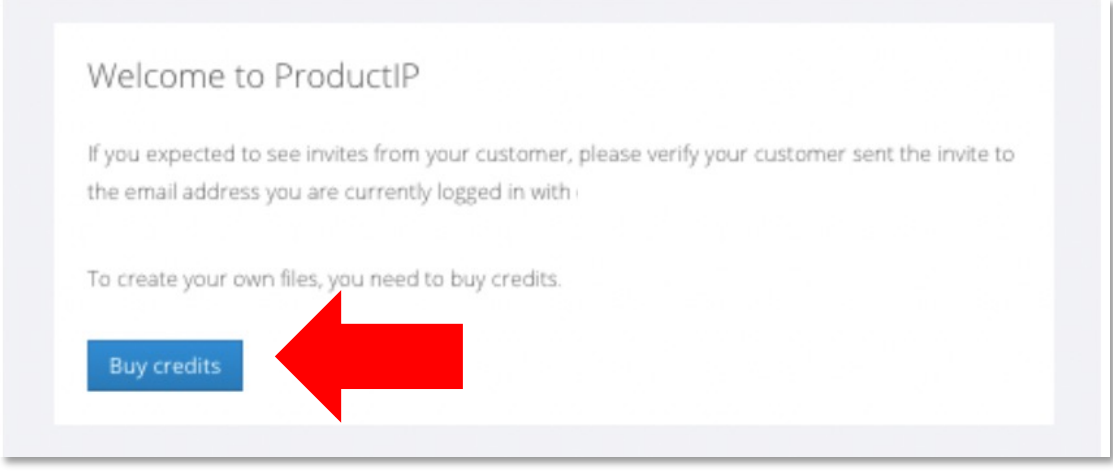

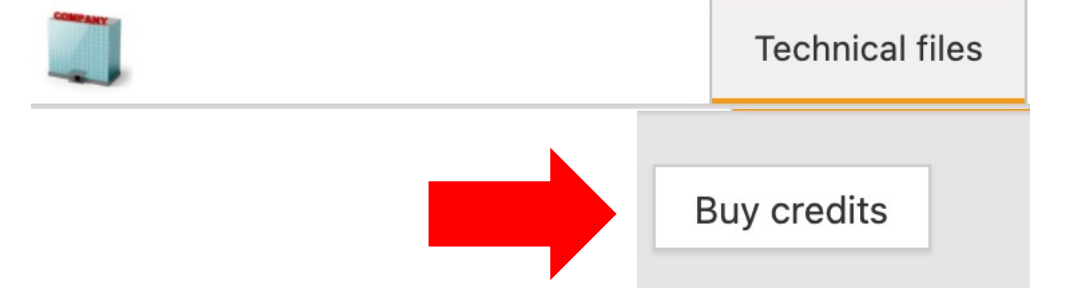

- \* Enterprise-Konten zahlen pro Monatsrechnung.
- \*\* Die tatsächliche Anzahl kann sich im Laufe der Zeit ändern.

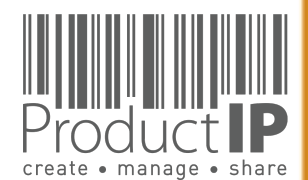

PRODUC

6

ЦШ

S

ř

H

m

z

CA

DUCTS

0

Ř

Δ

W H I C H

z

Ο

RL

0

≥

⊲

## **MELDEN SIE SICH AN:**

Bestehende Benutzer können sich direkt mit ihrer E-Mail-Adresse als Benutzernamen zusammen mit dem Passwort, das Sie zuvor erstellt haben, anmelden.

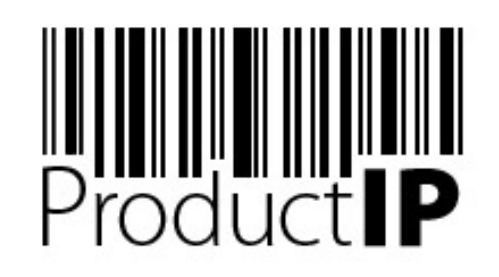

7

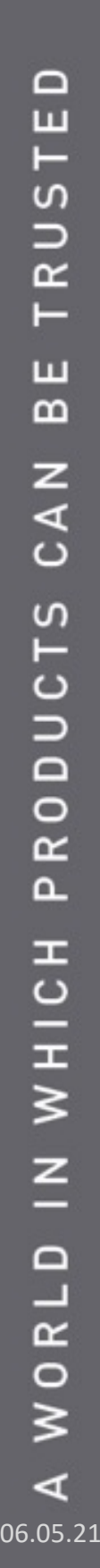

Welcome to ProductIP, the internet based expert system for creating, managing and sharing CE Technical Compliance files.

ProductIP is not a sourcing site. You can only see the technical files that you have created or that you have given access rights to from others. Users are identified via a combination of a user name, your e-mail address, and a password. If you are a new user we ask you to register first so we can verify you have access to the e-mail address you want to use for our system. Please contact us in case you need assistance: helpdesk@productip.com.

#### 2 K 💴 💳 📰 🚺 🍋 💷 🚺 🔹

| E-mail Address: | your email address     |                |                            |
|-----------------|------------------------|----------------|----------------------------|
| Password:       | •••••                  |                |                            |
|                 | Login                  |                |                            |
| New user?       | Forgot your password?  | Need support ? | What's new ?               |
| Create new ad   | Request a new password | User manual    | Latest release information |

Haben Sie Ihr Passwort vergessen?

Klicken Sie auf die Schaltfläche "Request a new password".

Sie erhalten dann eine E-Mail mit einem Link zu einer Webseite. Hier können Sie ein neues Passwort festlegen.

Wenn Sie die E-Mail nicht innerhalb von 5 Minuten erhalten, überprüfen Sie bitte Ihren SPAM-Ordner.

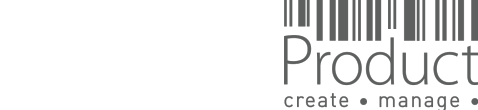

## **KONTOEINSTELLUNGEN EINRICHTEN:**

Fügen Sie dem Konto Ihr Logo hinzu. Das macht Ihr Konto persönlicher und wird in der E-Mail an Ihren Lieferanten, auf Ihrer Produktinformationsseite, Der CE-Erklärung usw. angezeigt.

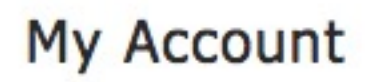

| My Account               | File Gr | oups      | Users         | User Groups  | Entities         | Brand names | Risk levels | Domains | Tags |
|--------------------------|---------|-----------|---------------|--------------|------------------|-------------|-------------|---------|------|
| Edit contact information |         | Edit defa | ault user rig | hts Set logo | Edit default inv | vite text   |             |         |      |

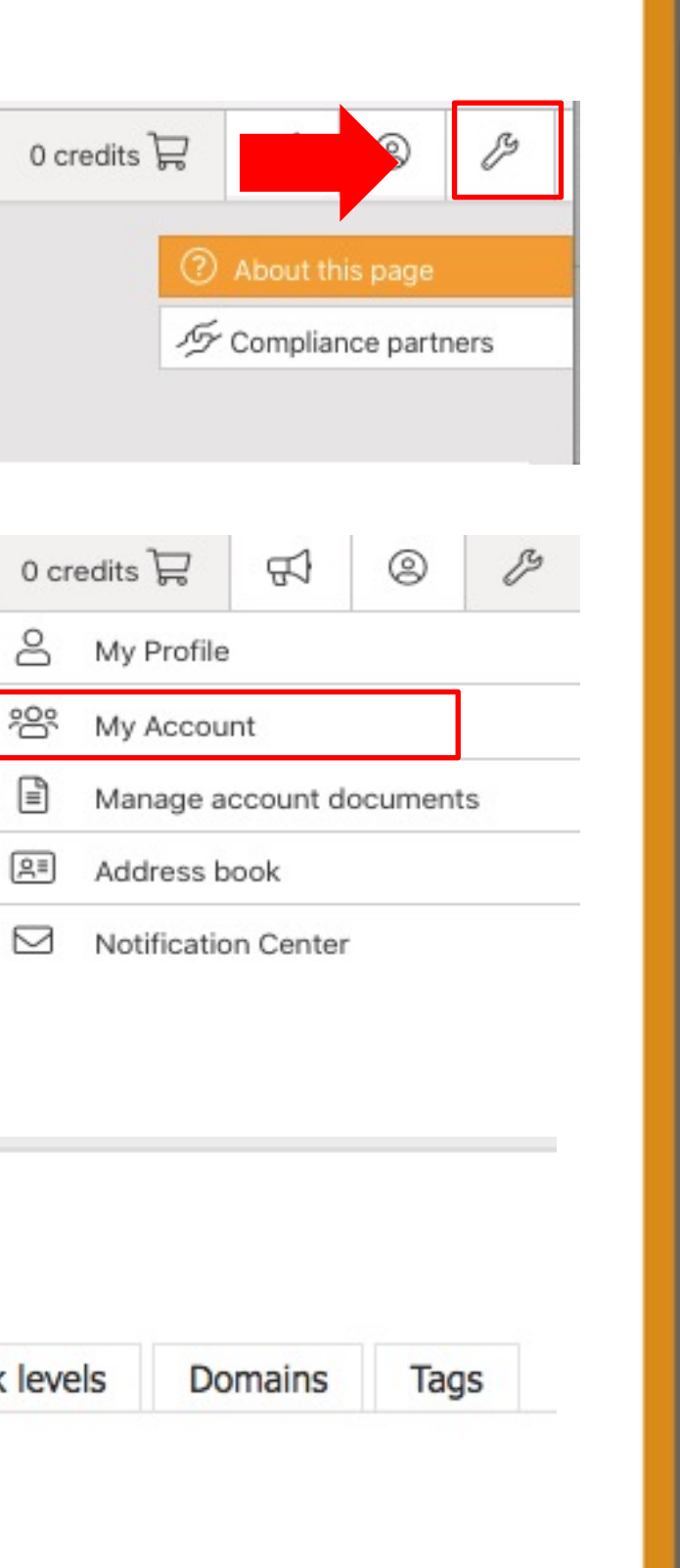

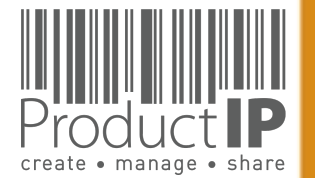

PRODUCT

#### **BENUTZER ZU DEM**

My Account

Invite user(s)

Display 10

Name

Laura Bes

Showing 1 to

In Ihrem Konto können Sie der Administrator des Kor Jeder Benutzer muss sich Mail) und Passwort anme gemacht hat, und wenn N zum Konto einfach sperre

| ZU DEM KONTO HINZUFUGEN:                                                                                                    | 0 credits 层                                    |
|----------------------------------------------------------------------------------------------------|------------------------------------------------|
| o können Sie mit Ihren Kollegen zusammenarbeiten,<br>ator des Kontos kann Benutzer hinzufügen.<br>r muss sich mit seinem eigenen Anmeldenamen (= E- | Ombout this page Solution: Compliance partners |
| wort anmelden. Das System registriert, wer was<br>und wenn Mitarbeiter gehen, kann man den Zugang<br>fach sperren.                                  | 0 credits 🛱 🐼 🖉                                |
|                                                                                                    | My Account<br>Manage account documents         |
|                                                                                                    | Address book                                   |
| File Groups     Users     User Groups     Entities     Brand names       Enable 2 step verification     Manage IP whitelist     View deleted users  | Notification Center                            |
| Invites                                                                                                    |                                                |
| Sex: * Male 💌                                                                                                    |                                                |
| E-mail Address: *                                                                                                    |                                                |
| First name: *                                                                                                    |                                                |
| Last name: *                                                                                                    |                                                |
| Message:                                                                                                    |                                                |
|                                                                                                    |                                                |
| Cancel Send Invitation                                                                                                    |                                                |

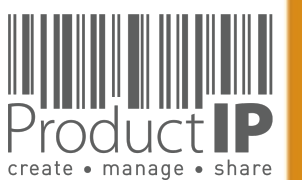

PRODUCT

9

H S

Ř H

m

z

СA

DUCTS

0

R

Δ

W H I C H

z

Ω

WORL

4

#### **SCHRITT 2 - ERSTELLEN EINER TECHNISCHEN DATEI**

Um Ihre technische Datei zu erstellen, verwenden Sie die Informationen des ersten Artikels, die Plattform wird Sie bitten, mindestens die folgenden Informationen anzugeben:

- Artikelname
- Artikelnummer
- Wann die Bestellung Ihres Produkts auf den europäischen Markt kommt = das Markteintrittsdatum

| New Technical File Wizar                                                           | d(1/8)                      |                        |              |       |  |
|------------------------------------------------------------------------------------|-----------------------------|------------------------|--------------|-------|--|
| Fields marked with * are ob                                                        | ligatory.                   |                        |              |       |  |
| • Product information                                                              |                             |                        |              |       |  |
| Article number: *<br>Name: *<br>Market Release Date: *<br>Please note: charges app | lv if you change the market | t release date after o | treating the | file. |  |
| Bar Code:<br>Purchase Order Number:<br>Shipment Number:                            |                             |                        |              |       |  |
| Brand name<br>Customs code                                                         | 💌                           |                        | Clear        |       |  |
| Country of origin:<br>File group:<br>Risk classification:                          | -Select country-<br>None 👻  |                        | ۲            |       |  |
| Description:                                                                       |                             |                        |              |       |  |
|                                                                                    |                             |                        |              |       |  |

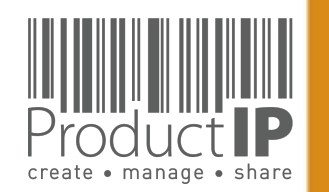

PRODUC

10

ED

F

S

RU

H

В

CAN

RODUCTS

٩

IN WHICH

WORLD

4

#### Kontaktdaten des Lieferanten

- Die Daten werden im Adressbuch in Ihrem Konto aufgenommen
- Wir werden diese Informationen niemals weitergeben

Article number: \* 202001 Product 1 Name: \* 2020-06-01 This field is required. Market Release Date: \* Please note: charges apply if you change the market release date after creating the file. Bar Code: Batch code: Purchase Order Number Shipment Number: Brand name ۲ Customs code Clear Customs code description: -Select country-Country of origin: . None ۲ File group: New Technical File Wizard(1/8 --- 🖲 Risk classification: Fields marked with \* are obligator Description: Here you may, voluntarily, add information about the supplier and his product. This information is not shared when you share the viewing rights of the file however it will help you to search and find technical files in the future Workflow inf supplier name New contac Supplier/Factory Cod email@supplier.com Contact emai Contact code O Custo Sov. . First name: Middle name Next >> Supplier Last name Direct phone numbe Address Postal code City: General phone numb -Select country Country/Region 12345 Article numb article 12 roduct nam Next >> Create pre-draft file

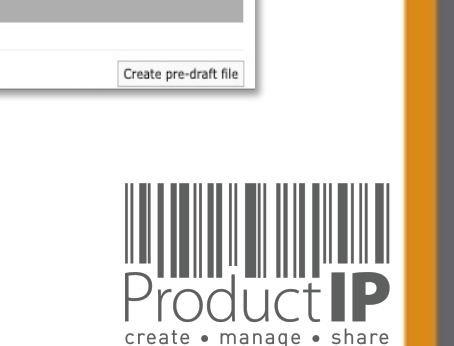

Sie können der Datei auch die Artikelnummer Ihres Lieferanten hinzufügen. Sie wird auch verwendet, wenn der Lieferant aufgefordert wird, Dokumente bereitzustellen. Dies gewährleistet eine bessere Zuordnung der Anfrage. New Technical File Wizard(1/8)

Fields marked with \* are obligatory.

⊲

**PRODUCI** 

11

-

S

ř

m

z

A

0

S

H

DNC

0

Ř

Δ\_

-

W H I C

z

LD

W O R

x

## GENERIEREN DER ANFORDERUNGSLISTEGEHEN SIE DIE FRAGEN UND ANTWORTEN DURCH:

Um die korrekte Anforderungsliste zu erstellen, die die Grundlage für Ihre technische Datei ist, stellt die Plattform Ihnen einige zusätzliche Fragen.

Dies erfordert einige Kenntnisse über das Produkt. Eine falsche Antwort kann eine Anforderung in der Liste hinzufügen oder weglassen.

- In welche Länder werden Sie verkaufen?
  - => Wählen Sie nicht alle Länder aus, wenn Sie bspw. nur in Deutschland und Frankreich verkaufen. Das kann Ihre Liste sonst mit Anforderungen füllen, die für Sie nicht zutreffend sind.
- Produktspezifische Fragen
  - => So können wir alle zutreffenden Anforderungen zu Ihrer Liste hinzufügen

Andere Fragen:

- Hat das Produkt eine Verpackung
- Möchten Sie die Prüfanforderungen / -ergebnisse in dieser Datei festhalten?
- Möchten Sie über diese Datei den Überblick über Social-Compliance-Aspekte Ihrer Lieferkettenpartner behalten?

Sie finden weitere Erklärungen, warum diese Frage gestellt wird, und manchmal auch weitere Informationen in einem Compliance-Clip, "i-Symbol". Dies ist eine kurze "wikipedia-ähnliche" Erklärung, über dieses spezielle Thema.

| Do you<br>If the pr<br>packagi<br>any oth<br>(second<br>Click he | <i>r</i> ant to add requirements for the packaging to the file?<br>duct contains packaging then the packaging and packaging waste (PPWD) directive applies. The PPWD covers all<br>g and all packaging waste whether it is used or released at industrial, commercial, office, shop, service, household<br>r level, regardless of the material used. The PPWD relates to sales packaging (primary), grouped packaging<br>iry) and transport packaging (tertiary).<br>e for more information | or |
|------------------------------------------------------------------|----------------------------------------------------------------------------------------------------|----|
| <ul><li>YE</li><li>NC</li><li>NC</li><li>NC</li></ul>            | ; include packaging in the requirement list.<br>the product has no packaging.<br>the packaging is integral part of the product throughout its lifetime.<br>the requirements for the packaging are dealt with separately.                                                                                                    |    |
| << Ba                                                            | k Next >>                                                                                                    |    |

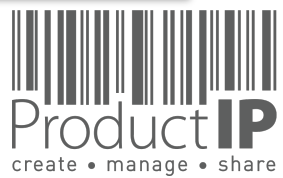

RODU

12

ED

ST

RU

H

ш

m

z

CA

ODUCTS

Ř

Δ.

WHICH

z

ORLD

≥

⊲

#### FINDEN SIE DIE PASSENDE(N) PRODUKTKATEGORIE(N):

| New Technical File Wizard(3/8)                                                                                                    | × |
|----------------------------------------------------------------------------------------------------|---|
| Search and select your product<br>Use keywords in English to search for your product in our database. If you type more than one keyword, the results are<br>shown for the combination of these keywords. If there are no results for the combination, more results are shown for each<br>keyword separately. | ŀ |
| Please note: charges apply if you add additional product categories after creating the file.                                                                                                    |   |
| Selected product categories None                                                                                                    |   |
| Possible matches       Display 10 • records per page       Name                                                                                                    |   |
| click here to upload a product photo to Google Vision to match automatically with our database [BETA]                                                                                                    |   |
| First Previous Next Las                                                                                                    | t |
| << Back Next >>                                                                                                    |   |

#### Was ist, wenn mein Produkt nicht in der Datenbank ist?

Sie können dann vorübergehend "PROVISIONAL" wählen.

Fügen Sie nach dem Erstellen der Datei Dokumente für zusätzliche Informationen hinzu, damit wir die richtige Kategorie auswählen können.

ProductIP erhält eine Benachrichtigung, und wir fügen die entsprechende Kategorie hinzu. (3-5 Arbeitstage) Danach erhalten Sie eine E-Mail und können starten.

| Possible matches<br>Display 10 💌 records per page |             | Find PROVISIONAL |
|---------------------------------------------------|-------------|------------------|
|                                                   | Name        |                  |
| 0                                                 | PROVISIONAL |                  |
|                                                   |             |                  |
| Diatté                                            |             | Product          |

create • manage • share

PRODUC

13

П

N S

## ZUSÄTZLICHE UNTERSTÜTZUNG BUCHENWIE WOLLEN SIE DIE DATEI ERSTELLEN?:

Es gibt mehrere Möglichkeiten, eine Datei zu erstellen. Wenn Sie wenig Erfahrung haben, empfehlen wir, die erste Datei mit dem FAST-Service zu starten. Hier finden Sie weitere Informationen und Erklärungen zu den verschiedenen Optionen. Wenn Sie die notwendigen Dokumente haben oder sammeln können, Ihnen aber das Fachwissen fehlt, um sie richtig zu prüfen und zu verknüpfen, dann wählen Sie DIY, fügen Sie die Dokumente hinzu und buchen Sie dann unseren Service Organize, die Datei zu organisieren, und wir beginnen mit der Arbeit für Sie.

Mit dieser Schaltfläche können Sie auf weitere Services und Unterstützung durch ProductIP zugreifen.

#### New Technical File Wizard(8/8)

#### Investment in the technical file: 2 credits

Please select the service level that you need. (this can be upgraded at a later stage as well):

#### ○ Do It Yourself (DIY) (no extra charge)

You can co-operate with your supplier via INVITE. You will review the documents yourself.

#### ○ Supplier Connect (CONNECT) (+4 credits)

We will contact your supplier and explain to them the basics on how to make a technical file. You need to initiate the invite yourself via the Invite TAB in the file. You will review the documents uploaded by the supplier yourself. Our services stop when the supplier starts to upload the documents.

#### • File Assembly Support Team (FAST) (+14 credits)

We will act as your compliance expert secretariat.

Contact your supplier via invite. Explain purpose and use of technical files. Chase them for compliance evidence, add metadata, check the authenticity (for "A" category requirements evidence only) and sign off requirements where possible. There are two rounds of collecting, evaluating, linking and reporting included in this service.

Support in using the ProductIP platform is always included in the 1st credit. Contact us if you want to learn more about DIY, CONNECT and FAST. Please note that you can always upgrade the service level per individual file at a later stage

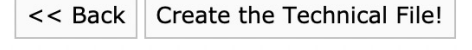

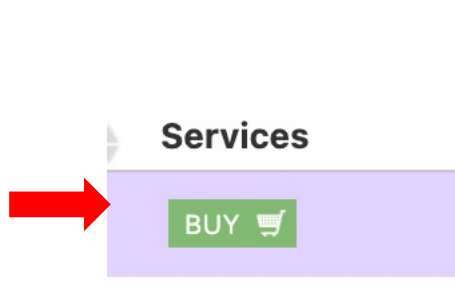

#### $\odot$ Supplier Connect (4 credits )

We will contact your supplier and explain to them the basics on how to make a technical file. You need to initiate the invite yourself via the Invite TAB in the file. You will review the documents uploaded by the supplier yourself. Our services stop when the supplier starts to upload the documents.

#### O File Assembly Support Team - FAST service (14 credits)

We will act as your compliance expert secretariat

Contact your supplier via invite. Explain purpose and use of technical files. Chase them for compliance evidence, add metadata, check the authenticity (for "A" category requirements evidence only) and sign off requirements where possible. There are two rounds of collecting, evaluating, linking and reporting included in this service.

#### O File review (8 credits)

We will check the completeness and relevancy of the compliance evidence in the file and report what we feel is missing or incorrectly used. We will not amend anything in the file nor check the authenticity of the documents. There are two rounds of reviewing and reporting included in this service.

#### ○ File organize (10 credits)

We will organize your file by reviewing each document, complete the metadata, check the authenticity (for "A" category requirements evidence only) and sign off requirements where possible. There are two rounds of organizing and reporting included in this service.

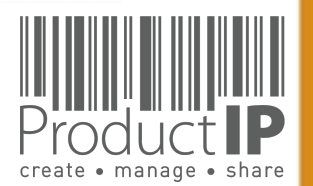

#### 06.05.21

⊲

**PRODUC** 

14

П

SO

Ř

m

z

∢

C

S

C

Ω

0

Ř

Δ\_

C

W H I (

z

ř

0 M

×

#### WAS ALS NÄCHSTES ZU TUN IST:

Nun können Sie weitere Artikel der Datei hinzufügen. Diese werden auf der Registerkarte "Produkt" angezeigt.

| Diele | Drofile  | Draduat    | Timolina |
|-------|----------|------------|----------|
| RISK  | Profile  | Product    | Timeline |
|       |          |            |          |
|       |          |            |          |
|       |          |            |          |
| A     | dd produ | ct article |          |
| A     | dd produ | ct article |          |

Auf der Registerkarte "**Documents**" sammeln Sie die Dokumente, die für die auf der Registerkarte "**Product**" aufgeführten Artikel relevant sind.

Auf der Registerkarte "**Requirements**" finden Sie die Anforderungen, die für diese Artikel gelten.

Die Anforderungsliste basiert auf den im roten Rahmen angegebenen Informationen.

| DEMO<br>Not intended for production use                                                                                                    |                                                                 | Technical files Suppliers                                                                                                    | Requests 12                                                                     | Tasks                                      | Invites                 | Shares       | Reports        |          |                                                                               | (            | 0           | 1586 credits 🛱         | द्वरी 4     | © /⁄             |
|----------------------------------------------------------------------------------------------------|-----------------------------------------------------------------|----------------------------------------------------------------------------------------------------|---------------------------------------------------------------------------------|--------------------------------------------|-------------------------|--------------|----------------|----------|-------------------------------------------------------------------------------|--------------|-------------|------------------------|-------------|------------------|
| Risk Profile Product Timeline Docu                                                                                                    | ments Requirements Invites                                      | 201                                                                                                    | 3–1123 (fun<br>terials (BOM) S                                                  | INY SEA                                    | t navy)<br>Assessmen    | BUY SERVI    | Related files  | Services |                                                                               |              |             |                        | 🕐 Ask       | k us!<br>d a Lab |
| Add product article Close file for final re<br>Display 10 v records per page                                                                                                   | view Complete review Make a clon                                | e Log activity                                                                                                    |                                                                                 |                                            |                         |              |                |          |                                                                               | Find         |             |                        |             |                  |
| Article number                                                                                                    | Name                                                            | Bar                                                                                                    | ode                                                                             |                                            |                         | Purcha       | se Order Nun   | nber     |                                                                               |              | Brand       | name                   | 0           |                  |
| 0 2018-1123                                                                                                    | funny seat navy                                                 | 8717                                                                                                    | 522183969                                                                       |                                            |                         |              |                |          |                                                                               |              |             |                        | 2           |                  |
| 0 2018-1124                                                                                                    | funny seat pink                                                 | 0778                                                                                                    | 38812747                                                                        |                                            |                         |              |                |          |                                                                               |              |             |                        | 2           | X 🖉              |
| 0 2018-1125                                                                                                    | funny seat green                                                | 8717                                                                                                    | 522231981                                                                       |                                            |                         |              |                |          |                                                                               |              |             |                        | 2           | X 🖉              |
| Showing 1 to 4 of 4 records Edit product data                                                                                                    |                                                                 |                                                                                                    | 🖉 Edit 🕽                                                                        | Delete 🄑                                   | Default                 |              |                |          |                                                                               |              |             | First Prev             | rious 1 Nex | t Last           |
| Product information<br>End of life date:<br>Tags:<br>Workflow information<br>Workflow status:<br>Deadline:<br>Division:<br>Division:                                           | Produc<br>The inf<br>Updati<br>Changi<br>N5-02 Market<br>Region | t requirements information<br>ormation below determines the re-<br>ng the requirements lists by chan-<br>ng regions, product Q&A and cus<br>Release Date 2018-01-05<br>s 2018-01-05<br>s Europe | quirements list for<br>jing market release<br>comers is allowed fr<br>show all) | your produc<br>date or pro<br>ree of charg | t.<br>duct catego<br>e. | ies is charg | ed to your acc | ount.    | Product image Set product image Public page URL: https://s Status: 2 Inactive | ecure-demo.; | productip.c | om/public/view/file/id | /abcd       |                  |
| Division:<br>Merchandiser:<br>Supplier information CeEAT<br>Name: sas<br>Supplier/Factory Code: 78001<br>Contact email: testpri<br>First name: Saskia<br>Country/Region: China | PROFILES BETA C<br>Q&A<br>Custon                                | t categories 2 Domestic fu<br>2 6 Answers<br>hers 2 None                                                                                                    | rniture - Outdoor  <br>view)                                                    | beach chair                                | 75                      |              |                |          |                                                                               |              | nload Hi-R  | es QR Code             |             |                  |

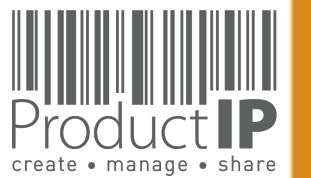

Durch das Sammeln der richtigen Dokumente und deren Verknüpfung mit den relevanten Anforderungen wird eine Übersicht erstellt, die zeigt, ob das Produkt die Anforderungen erfüllt. Sie bestimmen den Status der jeweiligen Nachweise:

Carallel Control Control Co

- Rot | Nachweise fehlen
- Grün | Anforderung erfüllt
- Blau | das verlinkte Dokument ist relevant, aber nicht ausreichend
- Gelb| die Anforderung ist nicht anwendbar

|     | - 10 A 100 00                                                                  | Exp          | piry                                                |                  |              |
|-----|--------------------------------------------------------------------------------|--------------|-----------------------------------------------------|------------------|--------------|
| -   | Requirements                                                                   | Category Dat | te Required documents                               | Services Regions |              |
| Pro | duct information (2/6)                                                         |              |                                                     |                  |              |
|     | Product construction - Bill of Materials, Substances (BOM, BOS) of the product | В3           | Bill of Materials (BOM)<br>Bill of Substances (BOS) | EU               | <b>B D O</b> |
| 1   | Pr duct construction - Drawings, Exploded Views                                | B3           | Product Information                                 | EU               | a 0          |
|     | 😑 Pr duct construction - Printed Circuit Board (PCB)                           | B3           | Product Information                                 | EU               | B 9 0        |
| 1   | I Product identification - Declaration of Product Identity                     | B3           | Declaration of Product Identity                     | EU               | 🖻 🗟 🗋 🛈      |
| 01  | O Product identification - Pictures, artwork                                   | B3           | Product Information                                 | EU               |              |
| 1   | User information - Manuals and Instructions                                    | B3           | User manual                                         | EU               | 2 0          |
| Pro | duct Labelling (1/4)                                                           |              |                                                     |                  |              |
|     | 0 CE marking                                                                   | B1           | Product Labelling - Artwork                         | EU               |              |
|     | 0 EN 50419:2006 - WEEE symbol                                                  | B2           | Product Labelling - Artwork                         | EU               | iii 🔒 🖬 🛈    |
|     |                                                                                |              |                                                     |                  |              |

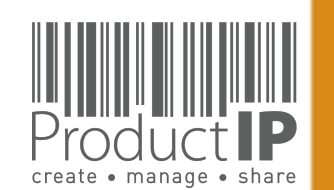

PRODUC<sup>.</sup>

16

ED

ST

ТR

m

z

CA

RODUCTS

Δ.

IN WHICH

ORLD

≥

4

**PRODUCTIP – DOKUMENTEN KATEGORIEN DER ANFORDERUNGEN:** 

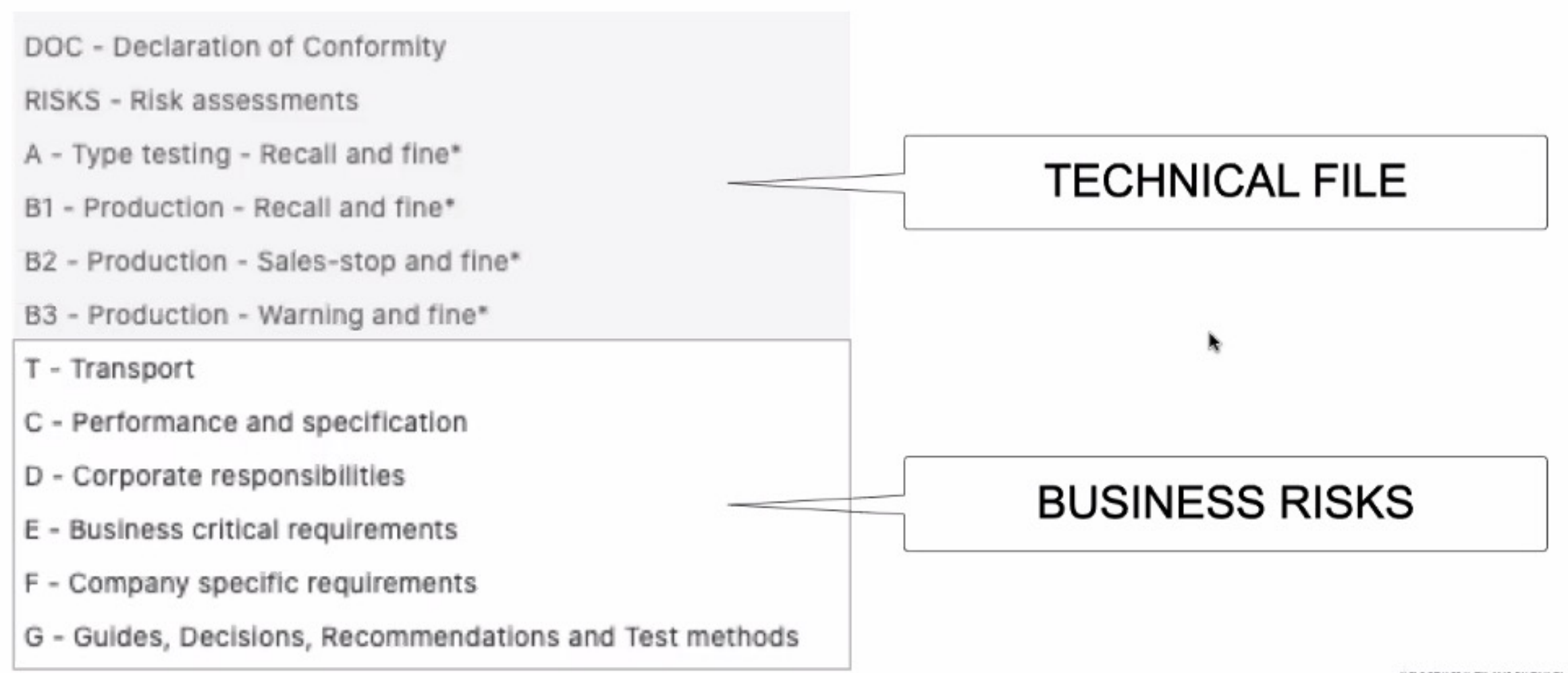

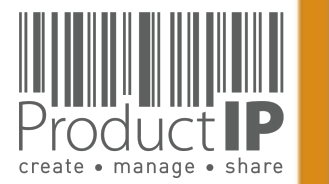

**PRODUC1** 

17

ED

ST

ТR

m

z

CA

DUCTS

0

РR

WHICH

z

D

RL

0 M

## **COMPLIANCE CLIP**

The combination of requirement categories A

and B creates the minimum for a technical file as

expected by the market surveillance authorities.

So here you have your first focus: A + B1 + B2.

Performance and specification

These are requirements that are used to prove

performance or functional aspect of a product.

organisations the marketing and communication

department. Examples are colour fastness of

Non-compliance may lead to complaints and

The owner of such claims is in most

textiles and durability of products.

dissatisfied users of the products.

**Corporate responsibilities** 

and waste recycling requirements.

agenda's related to these topics.

Category E

market

This category covers all kind of requirements

owner of these requirements is the board of

related to Corporate (Social) Responsibility. The

directors of the company. Examples are BSCI, FSC

Non-compliance may lead to critical questions

from consumers and especially NGO's have

**Business critical requirements** 

Non-compliance with these requirements means

that the risk of not being able to sell this product

is very high, not from a legal but from a business

point of view. For example licenses or default

sizes of kitchen furniture or other aspects of

products have become "the standard" in the

Category D

**REQUIREMENT CATEGORIES** 

Category C

#### Make your life easier and the structure of your files more clearly with the requirement categories in ProductIP.

When you first start to make technical files the list of requirements can be overwhelming. We have added categories that help you breakdown the requirement list in different risk levels. This means you know where to start first and focus.

#### **Category A Type testing**

Standards and requirements that are related to the intrinsic design of the product. In most retail organisations it is the responsibility of the purchasing department to ensure that this information, together with specifications and so on, have been made available to the supplier. The supplier in return has to provide the evidence: a test report, declaration or similar. The majority of the requirements is in this category, it includes the harmonised standards that typically are applied to show compliance with the essential requirements of directives, such as: Toys, LVD, EMC, R&TTE, PPE and more.

#### **Category B**

Production Where category A requirements relate to the construction and design, B requirements relate to the actual production of the product. Has the product been made as it was originally tested? It is important to check if materials that are used during manufacturing of the product are not in conflict with legislation (REACh, RoHS, Food Contact Materials, etc.).

We differentiated the category B in three subcategories (B1, B2 and B3) dependent on the penalties that market surveillance authorities may proclaim.

ProductIP B.V. Office Address: CopernicusIaan 30 6716 BM EDE The Netherlands Rabobank 1507.70.359 Chamber of Commerce 09188071 T+31 318 700 622 | expert@productip.com | www.productip.com

1 CClip\_530\_Categories\_20140804\_en\_v4

#### Category F

**Company specific requirements** This includes requirements defined by buying companies in addition to the legal requirements. Non-compliance may lead to a situation where your customer is not accepting the goods. (Note that it is also possible for you to distribute in an orderly manner your set of requirements to the market via ProductIP).

#### Category G

**Guides and Test methods** Requirements that contain guidelines on design (e.g. products with hot surfaces or hygiene for

food processors) or describe test methods (e.g. standby current for appliances or chromium content in leathers). These requirements do not contain limits, but they could be referred to in test reports.

#### Category T

Requirements that are applicable to the transport of products, such as fumigation of wood, or the safety tests for transport of lithium batteries are shown here.

#### Category DOC

**Declaration of Conformity** 

An overview of the CE marking directives that are applicable for the product that must be mentioned on the Declaration of Conformity are listed here.

#### Transport

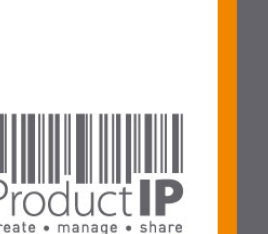

PRODUCT

18

Ο

ш

RUSTI

H

ш

ш

z

CA

S

СТ

DO

0

2

۵

Т

J

H

≥

z

Ω

RL

0 M

∢

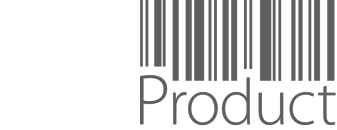

create • manage • share

Plattform-Kurzanleitung – Erstellen einer technischen Datei V1 | © ProductIP

Wenn Sie in der Anforderungsliste auf Normen stoßen, die Ihnen merkwürdig vorkommen, oder Sie einen Prüfbericht erhalten, in dem andere Normen erwähnt werden, überprüfen Sie bitte die gewählte Produktkategorie.

Wenn Sie dennoch eine Frage dazu stellen möchten, tun Sie dies über die Schaltfläche "**Report** incorrect/missing requirements".

ProductIP erhält dann eine E-Mail mit dem Kontext der Datei, um die Sachlage zu überprüfen.

|                           |                 |           |                    |                 |           | :          | 202023       | 03 (article 1) 🖪          | UY SERVICES | 3                |   |
|---------------------------|-----------------|-----------|--------------------|-----------------|-----------|------------|--------------|---------------------------|-------------|------------------|---|
| Risk Profile              | Product         | Timeline  | Documents (8/0)    | Requirements    | Invites   | Sharing    | Reviews      | Bill of Materials (BOM)   | SKU Disk    | Inspections      |   |
| Close file fo             | or final review | Check for | r update Add Requi | rement Edit reg | ions Edit | categories | Report incor | rect/missing requirements | Download re | equirements list | C |
| Show all<br>Select requir | rement status   | Sel       | ect Some Options   |                 |           |            |              |                           |             |                  |   |

PRODUC

19

ЦШ

N S

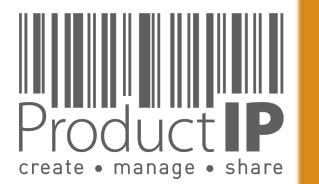

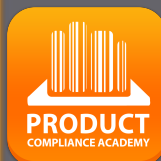

20

ED

SТ

ТВ

В

z

CA

ODUCTS

P R

IN WHICH

#### SCHRITT 3 – DOKUMENTE HOCHLADEN DOKUMENTE HOCHLADEN:

Innerhalb der Datei müssen Sie damit beginnen, Dokumente zu sammeln, mit denen Sie nachweisen können, dass das Produkt den Anforderungen entspricht.

Laden Sie die Dokumente hoch, die Sie bereits haben, um die verschiedenen Anforderungen auf der Liste zu erfüllen.

| Risk Profile                                                                                                    | Product Timeline             | Documents                | Requirements               | Invites  | Sharing      | Reviews                 |
|----------------------------------------------------------------------------------------------------|------------------------------|--------------------------|----------------------------|----------|--------------|-------------------------|
|                                                                                                    |                              |                          |                            |          |              |                         |
| Upload door                                                                                                    | uments Paste from clipbo     | oard Account docu        | ments Add task             | Add note | Set document | permissions             |
|                                                                                                    |                              |                          |                            |          |              |                         |
| Display 100 🗢                                                                                                    | records per page             |                          |                            |          |              |                         |
| Showing 0 to 0                                                                                                    | of 0 records                 |                          |                            |          |              |                         |
| $\cap$                                                                                                    | Namo                         |                          | .▲ ci                      | 70       | A Unios      | dod by                  |
|                                                                                                    |                              |                          |                            |          |              |                         |
|                                                                                                    |                              |                          |                            |          |              |                         |
| ad documents                                                                                                    |                              |                          |                            |          |              |                         |
| Select                                                                                                    | t documents                  |                          |                            |          |              |                         |
| Add docu                                                                                                    | uments to the upload queue a | nd click the start butto | n.                         |          |              |                         |
| ïlename                                                                                                    |                              |                          |                            |          | Size         | Status                  |
|                                                                                                    |                              |                          |                            |          |              |                         |
|                                                                                                    |                              |                          |                            |          |              |                         |
|                                                                                                    | 10                           |                          |                            |          |              |                         |
| ! Es kör                                                                                                    | inen nur pdf,                | jpeg, jpg o              | der png h                  | ochge    | laden w      | verden                  |
| ! Es kör                                                                                                    | inen nur pdf,                | jpeg, jpg O<br>Drag docu | der png h                  | ochge    | laden w      | verden                  |
| ! Es kör                                                                                                    | inen nur pdf,                | jpeg, jpg C<br>Drag docu | der png h<br>uments here.  | ochge    | laden w      | verden                  |
| ! Es kör                                                                                                    | inen nur pdf,                | jpeg, jpg O<br>Drag docu | oder png h<br>uments here. | ochge    | aden w       | verden                  |
| ! Es kör                                                                                                    | nen nur pdf,                 | jpeg, jpg O<br>Drag docu | oder png h<br>uments here. | ochge    | aden w       | verden                  |
| S Add Document                                                                                                    | s Start Upload               | jpeg, jpg O<br>Drag docu | oder png h<br>uments here. | ochge    | aden w       | verden<br><sup>0%</sup> |
| Search Search S | s Start Upload               | jpeg, jpg O<br>Drag docu | oder png h<br>uments here. | ochge    | aden 🗙       | verden<br><sup>0%</sup> |
| Selection Selection                                                                                                    | s Start Upload               | JPEg, JPg O<br>Drag docu | oder png h<br>uments here. | ochge    | o b          | verden<br><sup>0%</sup> |

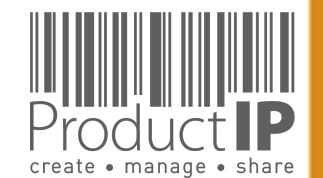

4

WORLD

## **VETRAULICHE INFORMATIONEN AUSBLENDEN:**

#### Redaktionswerkzeug

Die gemeinsame Nutzung einer technischen Datei mit Ihrem Geschäftspartner ist eine übliche Sache. Sie brauchen sie vielleicht, weil sie der Markeninhaber sind und die Verantwortung für die Einhaltung der Vorschriften haben. Es könnte sein, dass ihr Geschäftspartner das als Überprüfung Ihrer Pflichten als Importeur sehen möchte.

Die gemeinsame Nutzung einer technischen Datei über ProductIP hält Informationen im Kontext und macht die Überprüfung effizient. Sie stellen die relevanten Inhalte einer Datei, zu einem bestimmten Markteintrittsdatum und für die ausgewählten Länder zur Verfügung, und das alles trägt dazu bei, dass man Ihnen vertraut, dass Sie sich um die Einhaltung der Produktvorschriften und auch um das Einhalten von Sozialund Arbeitsvorschriften kümmern.

Wir blenden automatisch Informationen über Ihre Lieferanten aus, wenn Sie eine Datei oder Teile davon freigeben, aber das kann nicht automatisch für den Inhalt der Dokumente geschehen! Dafür haben wir aber eine Lösung!

Mit dem in den Viewer integrierten Redaktionswerkzeug können Sie solche Informationen schwärzen und eine Dokumentenkopie erstellen, die Sie weitergeben können. Wir fügen dieser Kopie sofort ein Wasserzeichen hinzu, so dass der Empfänger weiß, dass Sie das originale Dokument, das die Grundlage für dieses redigierte Dokument war, im Bedarfsfall zur Verfügung haben.

Wie funktioniert das?

| ack to documents Match Iti™ to requirements                                                                                                    | Edit metadata                                             | Edit stat                                                    | us Ad        | id task              | Add no         | ote Ar                          | rticle list                        | Synchro         | onise                                    |
|----------------------------------------------------------------------------------------------------|-----------------------------------------------------------|--------------------------------------------------------------|--------------|----------------------|----------------|---------------------------------|------------------------------------|-----------------|------------------------------------------|
| SCI_Golden_1.pdf                                                                                                    | v ±                                                       | page 2 of 13                                                 | ٤ 2          | >                    | •              | DP                              | I 150 dpi                          | ۲               | Redaction tools:                         |
| ) Q                                                                                                    |                                                           |                                                              |              |                      |                |                                 |                                    |                 |                                          |
| BSCI Audt Summary Report                                                                                                    | Name of the p<br>DBID : 33293<br>Audit Type : F<br>Tier I | vroducer : Foshan Shu<br>0 and Audit Id : 6410<br>'ull Audit | nde Erneng H | łardware Elec        | strical Applia | ance Co.,Ltd.<br>Audit<br>Audit | Date : 09/06/20<br>Methodology : I | 13<br>ndustrial | Business Social Compliance Initiative    |
| Sec. 19.                                                                                                    | Producer                                                  | Information                                                  |              |                      |                |                                 |                                    |                 |                                          |
| 1                                                                                                    | Name of p                                                 | roducer :                                                    |              | Foshan Sh            | nunde En       | neng Hard                       | iware Electr                       | ical Appli      | ance Co.,Ltd.                            |
| MET FORMUL REPORTED AND A DESCRIPTION OF A DESCRIPTION OF A<br>A DESCRIPTION OF A DESCRIPTION OF A DESCRIPTION OF A DESCRIPTION OF A DESCRIPTION OF A DESCRIPTION OF A DESCRIPTION OF A DESCRIPTION OF A DESCRIPTION OF A DESCRIPTION OF A DESCRIPTION OF A DESCRIPTION OF A DESCRIPTION OF A DESCRIPTIONO | Audit ID :                                                | Der :                                                        |              | 6410                 |                |                                 |                                    |                 |                                          |
|                                                                                                    | Address :                                                 |                                                              |              | NO.2 ,Cha            |                | East Road                       | d, Rongli,Ro                       | nggui,Shi       | unde,Foshan,Guangdong,,,Foshan           |
| NetuSNO12122an                                                                                                    | Province :                                                |                                                              |              | Guangdor             | 19             |                                 | Country                            |                 | China                                    |
| FAILURATION CANANA AND AND AND AND AND AND AND AND AN                                                                                                    | Manageme                                                  | ent Representativ                                            | e:           | Mr. Wu G             | ui Lin         |                                 |                                    |                 |                                          |
| Dista         Distance           No         Bit           No         Bit           No         Bit           No         Bit           No         Bit           No         Bit           No         Bit           No         Bit           No         Bit           No         Bit                                                                                                    | Contact pe                                                | erson:                                                       |              | Tony Lee             |                |                                 |                                    |                 |                                          |
| No.         No.         No. <td>Sector :</td> <td></td> <td></td> <td>Non-Food</td> <td></td> <td></td> <td>Industr</td> <td>y Type :</td> <td>Mechanical and electrical<br/>engineering</td>                                                                                                    | Sector :                                                  |                                                              |              | Non-Food             |                |                                 | Industr                            | y Type :        | Mechanical and electrical<br>engineering |
| 1 min         Ar           1 min         Ar                                                                                                    | Product gr                                                | oup:                                                         |              | Home app             | pliances       |                                 | Product                            | Type :          | water boiler                             |
|                                                                                                    | Audit De                                                  | tails                                                        |              |                      |                |                                 |                                    |                 |                                          |
|                                                                                                    | Type of au                                                | dit :                                                        |              | SFull Au             | dit            | Re-A                            | ludit                              |                 |                                          |
| Inter Water Research                                                                                                    | Sub type o                                                | of audit :                                                   |              | Combin               | ned audit      |                                 | ial investiga                      | ation 🛛         | Unannounced/ Semiannounced               |
| and alan.                                                                                                    | If investiga                                              | ation please spec                                            | ify:         | RUC                  |                |                                 | licate                             |                 | Others                                   |
| Anton Solve                                                                                                    | Audit date                                                | :                                                            |              | 09/06/20             | 13             |                                 | Audit D                            | uration :       | 1.500                                    |
| The second second secon    | Audit meth                                                | nodology :                                                   |              | ⊠Industr             | rial           | Prim                            | ary Product                        | ion             |                                          |
| NO.77                                                                                                    | Auditing C                                                | ompany :                                                     |              | TUEV SUC             | 0              |                                 |                                    |                 |                                          |
|                                                                                                    | Auditing C                                                | ompany Branch :                                              |              | TUV SUD              | China          |                                 |                                    |                 |                                          |
|                                                                                                    | Auditing co                                               | ompany address                                               |              | 5F, Comm<br>R. China | nunicatio      | n Building                      | g, 163 Pingy                       | un Rd, Hi       | uangpu West Ave. Guangzhou 510656 P.     |
|                                                                                                    | Load Audit                                                | or Namo/CA9000                                               |              | umuuji               | "              |                                 |                                    |                 |                                          |

| ave a copy of this document (Redactions will be burned) |    |
|---------------------------------------------------------|----|
| ilename                                                 |    |
| COPY-BSCI_Golden_1.pdf                                  |    |
|                                                         |    |
|                                                         |    |
|                                                         |    |
| Consel                                                  | 50 |

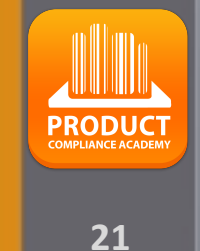

 $\square$ 

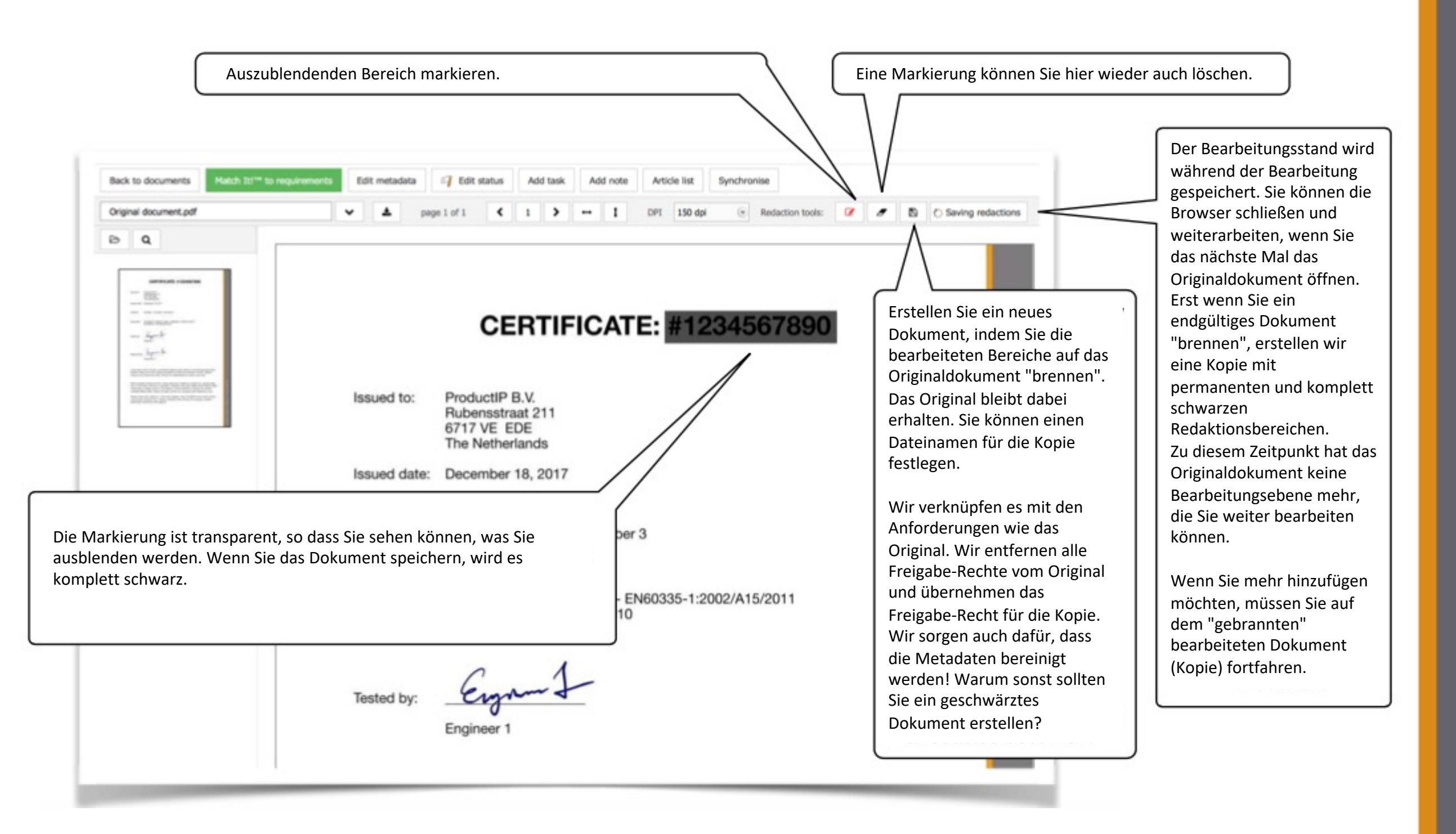

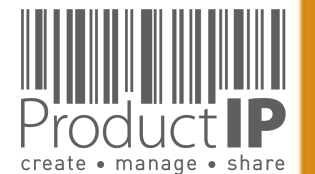

TED

S

Ř

H

m

z

PRODUCT

## **DOKUMENTE MIT DEN ANFORDERUNGEN VERKNÜPFENVERKNÜPFEN SIE DIE DOKUMENTE:**

Back to do

EMC Golde BQ

Gehen Sie auf die Registerkarte "Documents" und öffnen Sie das Dokument durch Klicken auf seinen Namen.

Klicken Sie auf "Edit meata data" (Metadaten bearbeiten);

- Sie können auch den • Dateinamen ändern
- Wir empfehlen, die ٠ Dokumentenkategorien hinzuzufügen

|                                                                                                    | Timeline            | Documents (22/18) | Requirements                                   | Invites (1) Sh    | aring Reviews  | SKU Disk   | Assessments | 0                                     | Services                                                                                                    |                                         |                                     |
|----------------------------------------------------------------------------------------------------|---------------------|-------------------|------------------------------------------------|-------------------|----------------|------------|-------------|---------------------------------------|----------------------------------------------------------------------------------------------------|-----------------------------------------|-------------------------------------|
| Upload documents                                                                                                    | aste from clipboard | Account documents | Add task Add note                              | Set document perm | issions        |            |             |                                       |                                                                                                    |                                         |                                     |
|                                                                                                    |                     |                   |                                                |                   | [              | Show all   | Sł          | now linked                            | Sh                                                                                                    | ow unlinked                             | Show / hide columns                 |
| ay 100 records per                                                                                                    | page                |                   |                                                |                   | L              |            |             | Find                                  |                                                                                                    |                                         |                                     |
| ng 01 to 22 of 22 reco<br>Name                                                                                                    | rds                 |                   | Size                                           | Unloaded by       | A Linked       | Unload dat | e A Remar   | k                                     |                                                                                                    |                                         |                                     |
| Packagi                                                                                                    | ng Golden 1.jpg     |                   | 0.08MB                                         | Saskia van Orden  | No             | 2016-09-19 |             |                                       |                                                                                                    | 91                                      | <b>■ ×</b> ×                        |
|                                                                                                    |                     |                   |                                                |                   |                |            |             |                                       |                                                                                                    |                                         |                                     |
| States<br>Telleget<br>Harris<br>With Maria<br>Water<br>Maria Maria                                                                                                    |                     | - Edi             | t metadata                                     |                   |                |            |             | ]                                     |                                                                                                    |                                         | 7                                   |
| An - Color of<br>No. 7 Schwarz Schwarz, 1994<br>Nach - Schwarz Schwarz, 1994<br>Nach - Schwarz, 1995<br>Nach - Sch                                                                                                    |                     | Ent               | er details for d                               | locument EM       | 1C_Golden_1.p  | df         |             |                                       |                                                                                                    |                                         |                                     |
| Ingala de aparticipado e de calidad e aparte de las las<br>en este de calidad e aparte de calidad e aparte de las<br>entres entres de las de las de las de las de las<br>entres de las de las de las de las de las de las de las de las<br>entres de las de las |                     | Na                | ame:                                           | EMC               | _Golden_1      |            |             | .pdf                                  |                                                                                                    |                                         |                                     |
|                                                                                                    |                     | De                | escription:                                    | EMC               | report (multi  | media)     |             |                                       |                                                                                                    |                                         |                                     |
|                                                                                                    |                     | Re                | ference Numbe                                  | r: MTE            | /CLY/E11081    | 061        |             |                                       |                                                                                                    |                                         |                                     |
|                                                                                                    |                     | Do                | ocument catego                                 | ries: Selec       | t Some Options |            |             |                                       |                                                                                                    |                                         |                                     |
|                                                                                                    |                     | Iss               | sued By:                                       | Mos               | t Technology S | ervice     |             |                                       |                                                                                                    |                                         | Ψ                                   |
|                                                                                                    |                     | lei               | sue Date:                                      | 201               | 1-09-09        |            |             | <b>1</b> 6                            |                                                                                                    |                                         |                                     |
|                                                                                                    |                     | 100               |                                                |                   |                |            |             |                                       |                                                                                                    |                                         |                                     |
|                                                                                                    |                     | Is                | sued To:                                       |                   |                |            |             |                                       |                                                                                                    |                                         |                                     |
|                                                                                                    |                     | Iss               | sued To:<br>piry Date:                         |                   |                |            |             | 1 1 1 1 1 1 1 1 1 1 1 1 1 1 1 1 1 1 1 | year 2 ye                                                                                                    | ears <u>3 year</u>                      | s <u>5 years</u>                    |
|                                                                                                    |                     | Ist<br>Ex<br>Re   | sued To:<br>piry Date:<br>mind date:           |                   |                |            |             |                                       | year 2 year 2 year 2 year 2 year 2 year 2 year 2 year 2 year 2 year 2 year 2 year 2 year 2 year 2 year 2 year 2 | ears <u>3 year</u><br>months <u>3 r</u> | <u>s 5 years</u><br>nonths <u>6</u> |
|                                                                                                    |                     | Ex<br>Re<br>m     | sued To:<br>piry Date:<br>emind date:<br>onths |                   |                |            |             | <b>15 16 <u>1</u><br/>15 16 1</b>     | year 2 ye<br>month 2                                                                                            | ears <u>3 year</u><br>months <u>3 r</u> | <u>s 5 years</u><br>nonths <u>6</u> |
|                                                                                                    |                     | Ex<br>Re<br>m     | sued To:<br>piry Date:<br>mind date:<br>onths  |                   |                |            |             | <b>1</b> 5 <b>1</b> 5 <u>1</u>        | vear 2 ve<br>month 2                                                                                            | ears <u>3 year</u>                      | s 5 years<br>months 6               |
|                                                                                                    |                     | Re<br>Pu          | emind note:                                    |                   |                |            |             |                                       | vear 2 ve<br>month 2                                                                                            | ears <u>3 year</u>                      | <u>s 5 years</u><br>months <u>6</u> |

R H m z СA DUCTS 0 2 Δ. WHICH z Ο RL 0 ≥

23

H S

⊲ 06.05.21

## ÜBERPRÜFEN SIE DIE DOKUMENTEDIE DOKUMENTE:

Überprüfen Sie die empfangenen Dokumente

In dem Moment, in dem Sie Dokumente (bspw. Prüfberichte) erhalten, sind die angegebenen Normen die Werkzeuge, um zu überprüfen, ob Sie die richtigen Nachweise erhalten haben.

Sie müssen den Prüfbericht lesen und überprüfen:

Handelt es sich um mein Product? Produktabbildungen, Fotos prüfen.

Wer hat die Prüfung durchgeführt?

Wann wurde der Test durchgeführt?

Was ist das Ergebnis?

Wenn die Dokumente die erforderlichen Anforderungen erfüllen, kann Match-It!™ verwendet werden, um das Dokument mit den Anforderungen zu verknüpfen, so dass Sie einen Überblick darüber haben, ob Sie die vollständige Dokumentation haben.

Im Falle einer Übergangszeit können Sie die Anforderungen entweder abhaken oder als nicht anwendbar erklären.

Sehen Sie sich auch unsere anderen Veranstaltungen für weitere Hilfen an: <a href="https://www.productip.com/event-calendar/calendar-view">https://www.productip.com/event-calendar/calendar-view</a>

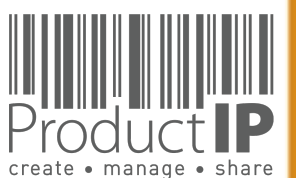

24

ED

UST

R

F

В

CAN

RODUCTS

Δ.

WORLD IN WHICH

4

## **DOKUMENTE VERLINKEN:**

Mit Match-It!™ können Sie die Dokumente mit den Anforderungen verknüpfen.

Bitte beachten Sie, dass es sich hierbei um einen Vorschlag handelt, kreuzen Sie also bitte die entsprechenden Anforderungen an. Sie müssen das Dokument immer noch lesen und überprüfen, ob es relevant ist und ob die Dokumente konform sind.

Nachdem Sie die Anforderungen geprüft haben, können Sie die blaue Schaltfläche wählen, falls das Dokument zwar relevant ist, aber noch nicht ausreichend.

Wählen Sie die grüne Schaltfläche, wenn die Anforderung vollständig erfüllt ist.

|       | V ± pa                | ge 5 of 76                     | 5 >                   | → 1                             | Zoom                             | 100%                               | 🕑 DP              | 15        | 0 dpi     |                       | Redaction                               | tools:           | ľ       |           | Ŵ |
|-------|-----------------------|--------------------------------|-----------------------|---------------------------------|----------------------------------|------------------------------------|-------------------|-----------|-----------|-----------------------|-----------------------------------------|------------------|---------|-----------|---|
|       | Report                | MTE/CLY/E1                     | 1081061               |                                 |                                  |                                    |                   |           |           |                       |                                         |                  |         |           |   |
| ]     | Number                | Kobian Canada                  | a Inc.                | Match do                        | cument                           | to require                         | ements            |           |           |                       |                                         |                  | _       |           |   |
|       | Applicant             | 560 Denison S                  | treet, Un             | Checking:                       | Done.( <u>R</u>                  | e-run Mat                          | ch IT)            |           |           |                       |                                         |                  |         |           |   |
|       |                       | Topwise Comr                   | nunicatio             | Article r<br>64294<br>Attentio  | <b>umber</b><br>n: You ma        | av need to                         | add an i          | dentit    | v declara | ation t               | Not                                     | found            |         |           |   |
|       | Manufacturer          | Flat A&B, 7/F                  | ., Hang<br>Hong k     | Requirem                        | ent result                       | is :                               |                   |           |           |                       |                                         |                  |         |           |   |
|       |                       | Product Name                   | Mp4 P                 | Expected<br>Require<br>Electro- | requirer<br>ment Nar<br>Magneti  | nents bas<br><u>me</u><br>c Compat | sed on d          | MC) [     | ent cate  | gories<br>For<br>2014 | s<br><u>und in docu</u><br>1/30/EU - re | iment<br>cast of | 2004/1  | 08/EC     |   |
|       | Product               | Model No.                      | HS-T2                 |                                 | 024:201<br>55024:2               | 0<br>2010/A1:20                    | 015               |           |           | EN<br>EN              | 55024:201<br>55024                      | 0 <u>EN 550</u>  | 024: 20 | <u>10</u> |   |
|       |                       | Power Supply                   | 1. DC<br>2. DC        | EN 55     FprEN     EN 55       | 032:201<br>  55035::<br>5035:201 | 5<br>2012<br>7                     |                   |           |           | No<br>No              | t found<br>t found<br>t found           |                  |         |           |   |
|       | Test Result           | The EUT was                    | found co              | Select a                        | all Dese                         | elect all                          | Report            | incorre   | ect/miss  | sing re               | equirements                             | 5                |         |           |   |
|       |                       | EN 55022: 200<br>EN 61000-3-2: | 06+A1:20<br>2006+A    | Additiona<br><u>Require</u>     | l require<br>ment Nai            | ements<br>me                       |                   |           |           | Fo                    | und in docu                             | iment            |         |           |   |
|       | Standard              | EN 55024:201<br>(IEC 61000-4-2 | 0, EN 55<br>2:2008, 1 | Report                          | incorrect                        | /missing                           | requiren          | nents     | Add R     | equire                | ement                                   |                  |         |           |   |
|       |                       | IEC 61000-4-4<br>IEC 61000-4-8 | :2004+A<br>:2009, II  | Other re                        | quireme                          | nts in the                         | file ( <u>sho</u> | <u>w)</u> |           |                       |                                         |                  |         |           |   |
|       | *Note<br>The above de | vice has been tes              | ted by N              | Add cor                         | nment                            |                                    |                   |           |           |                       |                                         |                  |         |           |   |
|       | and its perfor        | mance criterion.               | The test              | Link doc                        | ument to                         | the selec                          | cted requ         | ireme     | ents Li   | nk doo                | cument & F                              | ulfill req       | uireme  | nts       |   |
| I     | computation           | s represented are              | contain               | eu in uns                       | test tet                         | Joit and                           | riviost           | rech      | 110102    | v Sei                 | ivice Co.                               | . Linn           | leu     |           | 1 |
| In de | er Anford             | erungslis                      | te:                   |                                 |                                  |                                    |                   |           |           |                       |                                         |                  |         |           |   |
|       | ectro-Magneti         | c Compatibilit                 | V (EMC                | Directi                         | ve 20                            | 14/30/                             | ELL - r           | eca       | st of 2   | 200                   | 4/108/F                                 | C (1/            | 5)      |           |   |
| ſ     |                       | 55024:2010                     | y (Emo                | ) Directi                       | 10 20                            | 14,001                             | 20 1              | cou       | 51 01 2   | 200-                  | 4/100/2                                 | 0 (1/0           | 5)      |           |   |
| -     |                       |                                |                       |                                 |                                  |                                    |                   |           |           |                       |                                         |                  |         |           |   |
|       |                       |                                |                       |                                 |                                  |                                    |                   |           |           |                       |                                         |                  |         |           |   |

Ω

ORL

≥

⊲

PRODUCT COMPLIANCE ACADEMY

26

Match-It!<sup>™</sup> untersucht den Text im Dokument und gibt eine Meldung aus, wenn die Artikelnummer nicht im Dokument enthalten ist.

Unabhängig davon, ob bereits ein Übereinstimmungserklärung (Product Identity Declaration) vorhanden ist. So hat man sofort einen Hiweis darauf, ob das Dokument für den eigentlichen Artikel relevant ist.

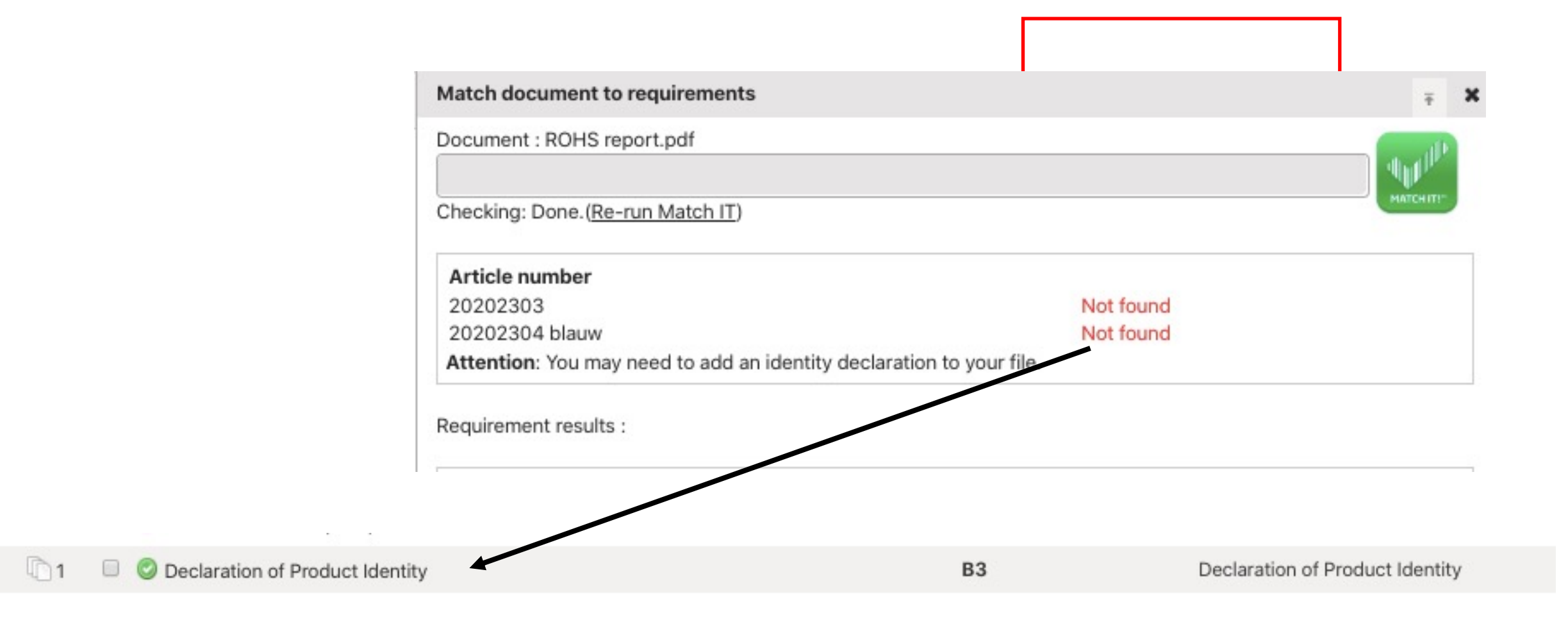

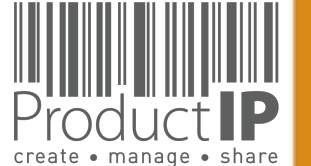

## WAS IST, WENN MATCH-IT!™ KEINEN VORSCHLAG FINDEN KANN?

1. Klicken Sie auf "Show"(Anzeigen)

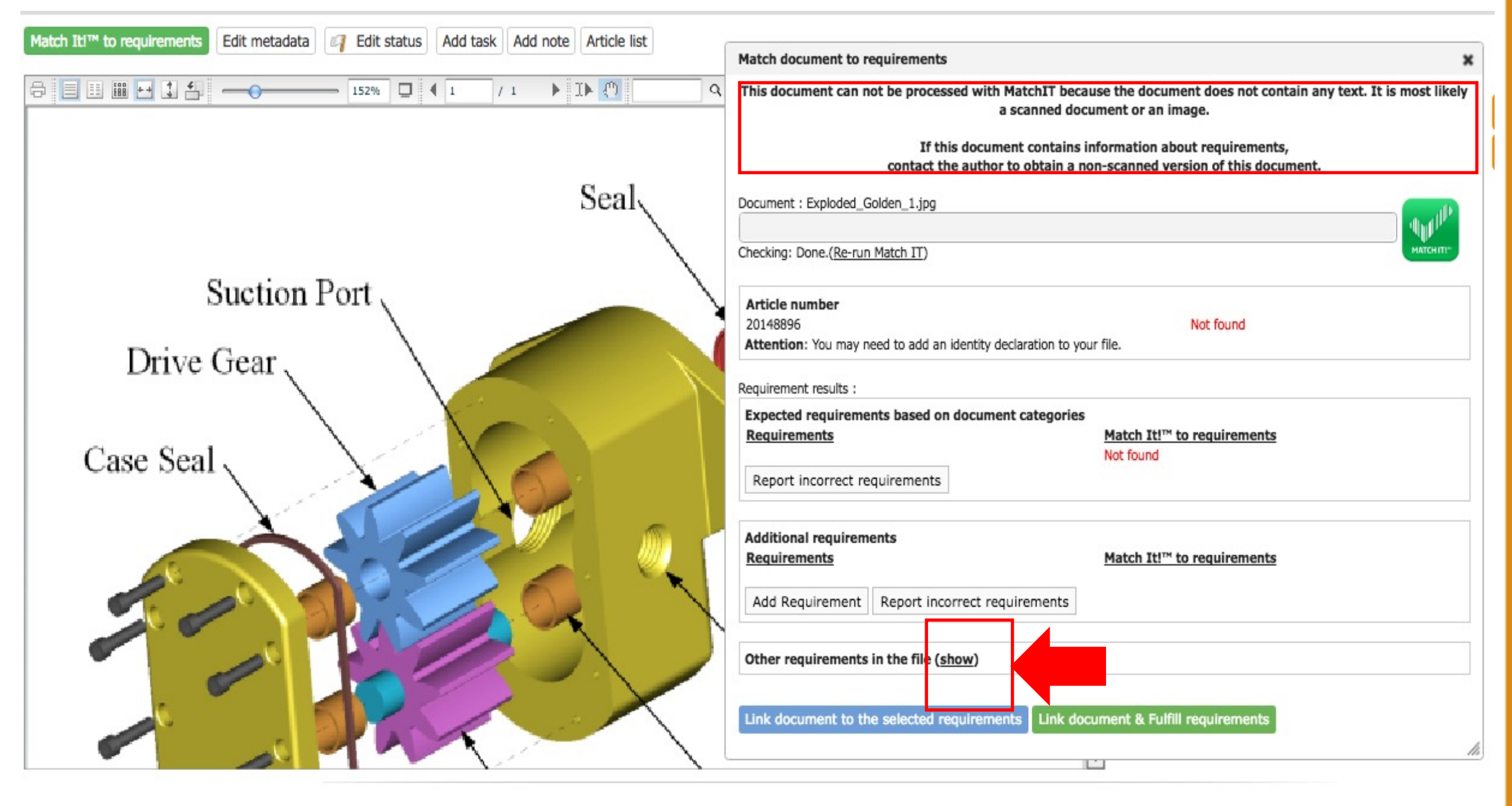

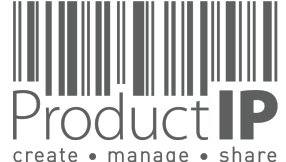

PRODUCT

27

USTED

ř

H

В

Z

CA

TS

D N C

0

Ř

۵

WHICH

z

D

RL

0 M

4

2. Die gesamte Liste der Anforderungen wird angezeigt und Sie müssen eine Auswahl treffen, wohin das Dokument verlinkt werden kann.

|                                       | Add Requirement Report incorrect requirements                                                                                                    |
|---------------------------------------|----------------------------------------------------------------------------------------------------|
|                                       | Other requirements in the file (hide)         Requirements         Product Information         Product construction - Bill of Materials, Substances (BOM, BOS) of the product         Product construction - Drawings, Exploded Views         Product construction - Printed Circuit Board (PCB)                                                                                                    |
| <ul> <li>Powered by P</li> </ul>      | <ul> <li>Product construction - Sufety entities components Eac (eec.), constructional Sub (eer.)</li> <li>Product identification - Declaration of Product Identity</li> <li>Product identification - Declaration of Product Identity of packaging</li> <li>Product identification - Picture, artwork of Packaging</li> <li>Product identification - Pictures, artwork</li> <li>Traceability - Production Batch code</li> <li>User information - Manuals and Instructions</li> <li>User information - Markings, Ratings, Warnings, Pictograms</li> </ul> |
| Link document to the selected require | ements Link document & Fulfill requirements                                                                                                    |

PRODUCT

28

STED

RU

H

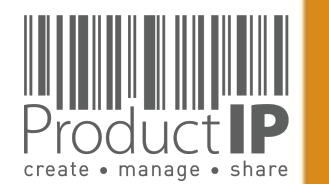

Wenn Sie ein Dokument ablehnen, erhält der Lieferant eine E-Mail

Kind regards,

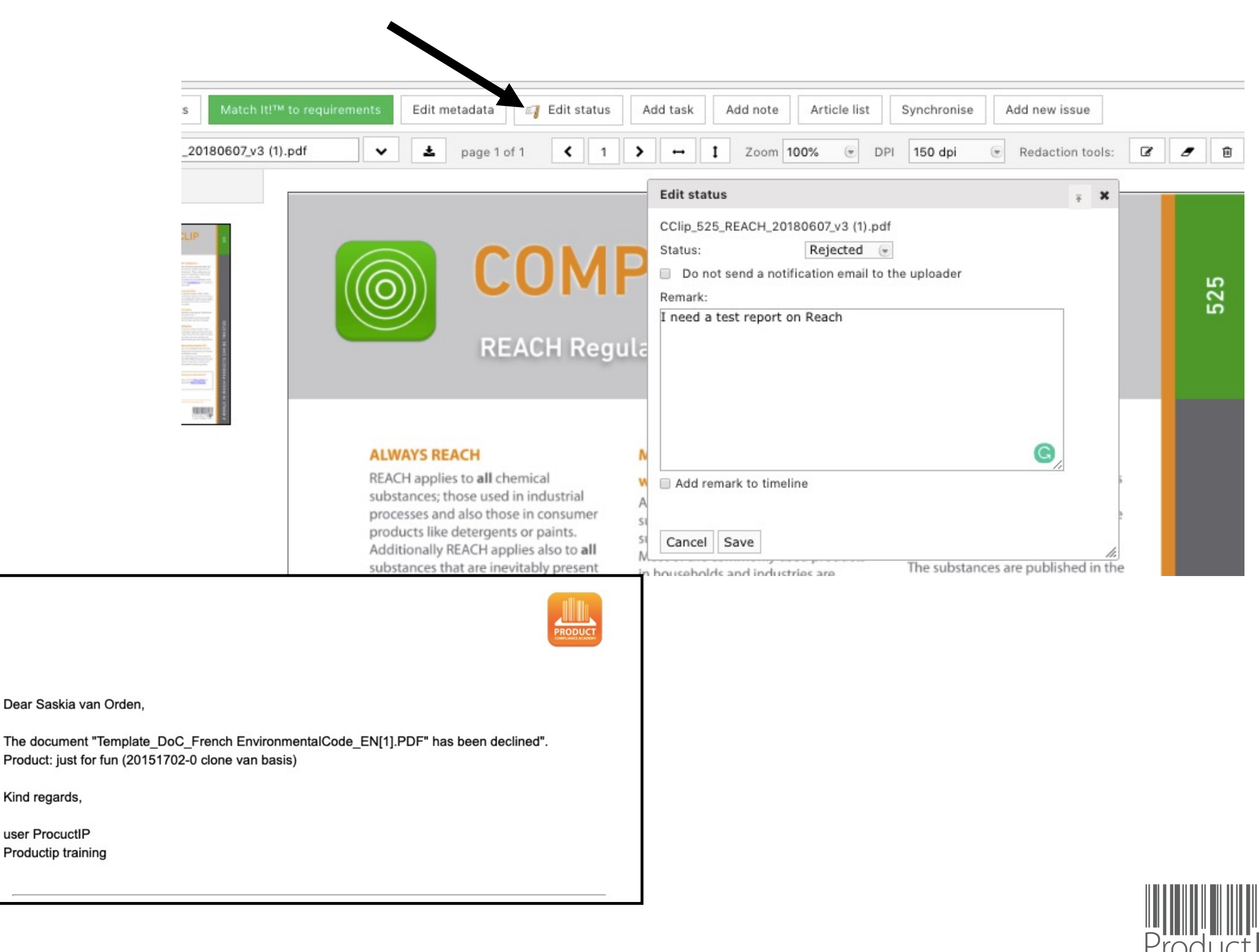

create • manage • share

PRODUCT

29

#### PRODUCT COMPLIANCE ACADEMY

30

ΠE

S

RU

H

В

z

СA

DUCTS

0

РR

WHICH

z

Ω

ORL

≥

⊲

06.05.21

#### SCHRITT 4 – FRAGEN SIE IHREN LIEFERANTEN NACH NACHWEISENDOKUMENTE HOCHLADEN:

Über eine "**Invite**" (Einladung) verbinden Sie einen Lieferanten mit einer technischen Datei, aber nicht mit Ihrem Konto. Ihr Lieferant kann die Dokumente direkt in die Datei hochladen.

Ihr Lieferant erhält eine E-Mail. Er muss sich registrieren. Dafür fallen keine Kosten an.

#### Ihre Nachricht an den Lieferanten -

Sie können auswählen, welche Dokumente Sie vom Lieferanten erhalten möchten. Wenn Sie keine Auswahl treffen, werden alle Dokumente von denjenigen Anforderungen angefordert, die nicht erfüllt sind.

|              |         |                                                                       |                                                                                                    |                                                                                     |                          |                               | 2                        | 020 (Demo file                  | e) BUY SERV   | VICES 🛒    |
|--------------|---------|-----------------------------------------------------------------------|----------------------------------------------------------------------------------------------------|-------------------------------------------------------------------------------------|--------------------------|-------------------------------|--------------------------|---------------------------------|---------------|------------|
| Risk Profile | Product | Timeline                                                              | Documents                                                                                           | Requirements                                                                        | Invites                  | Sharing                       | Reviews                  | Bill of Materials (BOM)         | SKU Disk      | Inspec     |
| 🧟 Invite     | user(s) | Send an<br>Get help<br>You can                                        | invitation                                                                                          | echnical file.                                                                      | you think o              | ould help you                 | in creating              | your technical file. You can    | ×             |            |
| No active in | vites.  | E-mail A<br>Company                                                   | ddress: *<br>y:<br>y code:                                                                          | supplier@ema                                                                        | il.com                   | only see and                  | do as much               | as they need to.                |               | Edit reque |
|              |         | First nam<br>Middle n<br>Last nam<br>Subject:                         | ne: *<br>ne:                                                                                        | name<br>Request for do                                                              | ocuments ·               | · Important                   | Your Con                 | npany name                      | 2-1           | Support    |
| erante       | n →     | Message<br>为什么您<br>Product<br>台上所谓<br>对此选择<br>您可以递<br>为了支持<br>helpdes | a:<br>吸收到这封电子邮<br>LIP 透过这封邮件<br>胃的技术文件。Pr<br>备有任何疑问,请<br>通过点击"开始上作<br>寿有关使用Produ<br>sk@productip.co | 件?<br>·要求您提供证明您<br>oductIP 选择使用<br>联系ProductIP<br>专"按钮,即可启动。<br>ctIP平台,您可以证<br>com. | 的产品符合<br>这个平台,<br>通过以下方式 | 下面提到的产<br>因为它有效地<br>式联系Produc | 品的相关要求<br>结合了知识和<br>tIP: | 求。证据文档被收集在Prod<br>和工作流程并创建技术文件。 | uctIP平<br>如果熾 |            |
| -            |         | Select o                                                              | documents                                                                                           | 2020-10-28                                                                          |                          |                               |                          |                                 |               |            |
|              |         | Attachm<br>Attachm<br>Attachm                                         | ent 1: Browser<br>ent 2: Browser<br>ent 3: Browser                                                  | •                                                                                   |                          |                               |                          |                                 |               |            |
|              |         | <ul> <li>Send i</li> <li>✓ Includ</li> <li>Cancel</li> </ul>          | me a CC of the in<br>le supplier produ                                                              | nvitation<br>ct name and article<br>tion                                            | e number                 |                               |                          |                                 |               |            |

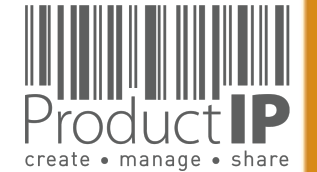

<

06.05.21

## ÜBERPRÜFEN UND VERKNÜPFEN SIE DIE DOKUMENTE:

In dem Moment, in dem Sie Dokumente (Prüfberichte) von Ihrem Lieferanten erhalten, sind die in der Anforderungsliste genannten Normen Ihr Anhaltspunkt, um zu prüfen, ob Sie die richtigen Nachweise erhalten haben.

Sie müssen den Prüfbericht lesen und überprüfen:

- Handelt es sich um mein Produkt (Bild)?
- Wer hat die Pr
  üfung durchgef
  ührt?
- Wann wurde der Test durchgeführt
- Was ist das Ergebnis

Wenn die Dokumente die erforderlichen Anforderungen erfüllen, kann Match-It!<sup>™</sup> verwendet werden, um das Dokument mit den Anforderungen zu verknüpfen, so dass Sie einen Überblick darüber haben, ob Sie die vollständige Dokumentation haben. Im Falle einer Übergangszeit können Sie die Anforderungen entweder abhaken oder als nicht anwendbar erklären.

So verknüpfen Sie die Dokumente – Siehe Seite 21

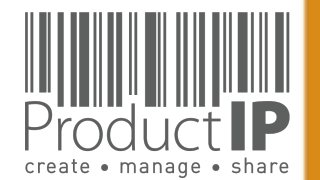

WEITERE ERLÄUTERUNG ZUR ANFORDERUNGSLISTE:WEITERE ERKLÄRUNG AUF DER ANFORDERUNGSLISTE:

## **STANDARD NUMBERS**

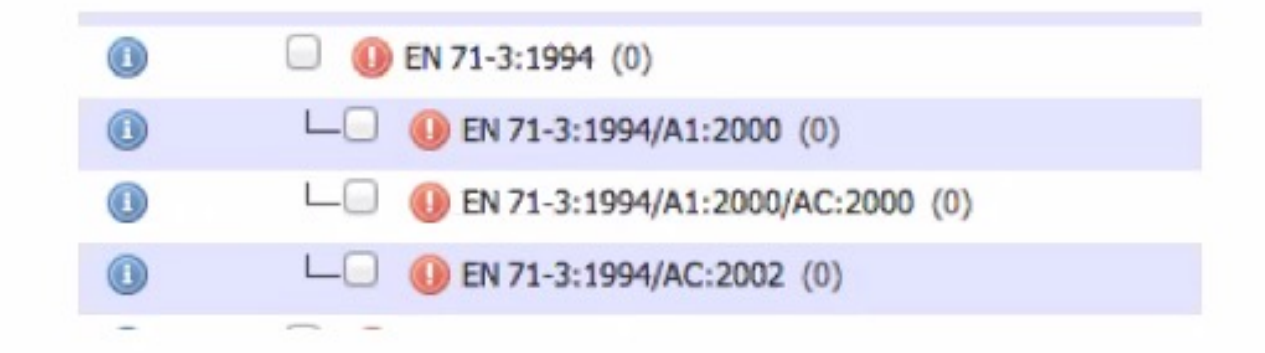

- A bedeutet Änderung
- AC oder C ist eine kleinere Textkorrektur / Corrigendum. Manchmal nicht erwähnt auf einem Zertifikat
- /A1:2000 A2:2002 usw. wäre eine logische Reihenfolge und das Jahr der Veröffentlichung
- Eine Doppelziffer wie A11 bedeutet, dass die Änderung nur für EUROPA gilt!

PRODUC

32

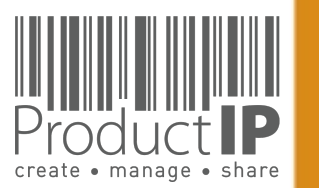

## MANCHMAL KÖNNEN SIE WÄHLEN.

In einigen Fällen gibt es einen Zeitraum, in dem zwei Normen angewendet werden können und Sie somit eine Wahl haben. Setzen Sie die Normen der auf dem Prüfbericht aufgeführten Anforderungen auf erfüllt, wenn Sie das Dokument verknüpfen, und markieren Sie die vorherigen oder nachfolgenden Normen nicht anwendbar.

|      | Requirements                                                       | Category                     | Expiry Date                                                     | Required documents                                                                                                    | Regions |            |
|------|--------------------------------------------------------------------|------------------------------|-----------------------------------------------------------------|----------------------------------------------------------------------------------------------------|---------|------------|
| C Lo | w Voltage Directive (LVD) 2014/35/EU - recast of 2006/95/EC (7/13) |                              |                                                                 |                                                                                                    |         |            |
|      | C EN 60065:2002 (LVD) (1)                                          | A                            | 2017-11-17                                                      | Low Voltage Directive (LVD) - Certificate<br>Low Voltage Directive (LVD) - Test report                                       | 0       | 🗟 🤉 🛈      |
|      | └──                                                                | A                            | 2017-11-17                                                      | Low Voltage Directive (LVD) - Certificate<br>Low Voltage Directive (LVD) - Test report                                       | 10      | 🗟 🤉 🛈      |
| 0    | L C EN 60065:2002/AC:2006 (1)                                      | A                            | 2017-11-17                                                      | Low Voltage Directive (LVD) - Certificate<br>Low Voltage Directive (LVD) - Test report                                       | 01      | 🗟 🤉 🛈      |
| 0    | L Sen 60065:2002/A12:2011 (1)                                      | A                            | 2017-11-17                                                      | Low Voltage Directive (LVD) - Certificate<br>Low Voltage Directive (LVD) - Test report                                       | 101     | 2 0        |
| ١    | L Sen 60065:2002/A11:2008 (1)                                      | A                            | 2017-11-17                                                      | Low Voltage Directive (LVD) - Certificate<br>Low Voltage Directive (LVD) - Test report                                       | 0       | 20         |
| ١    | L Sen 60065:2002/A2:2010 (1)                                       | A                            | 2017-11-17                                                      | Low Voltage Directive (LVD) - Certificate<br>Low Voltage Directive (LVD) - Test report                                       | 101     | 20         |
| 0    | L Sen 60065:2002/A1:2006 (1)                                       | A                            | 2017-11-17                                                      | Low Voltage Directive (LVD) - Certificate<br>Low Voltage Directive (LVD) - Test report                                       | 0       | 20         |
| ١    | □ 🤤 EN 60065:2014 (LVD) (0)                                        | A                            | 2019-06-20                                                      | Low Voltage Directive (LVD) - Certificate<br>Low Voltage Directive (LVD) - Test report                                       | 0       | i 🤉 🛈      |
|      | └──                                                                | A                            | 2019-06-20                                                      | Low Voltage Directive (LVD) - Certificate<br>Low Voltage Directive (LVD) - Test report                                       | 101     | 690        |
|      | □                                                                  | A                            |                                                                 | Low Voltage Directive (LVD) - Certificate<br>Low Voltage Directive (LVD) - Test report                                       | IQ.     | <b>2</b> 0 |
| 0    | └──                                                                | A                            |                                                                 | Low Voltage Directive (LVD) - Certificate<br>Low Voltage Directive (LVD) - Test report                                       |         | <b>Q 0</b> |
|      | └──                                                                | A                            |                                                                 | ow Voltage Directive (LVD) - Certificate<br>Lw Voltage Directive (LVD) - Test report                                         |         | 🖥 🤉 🕕      |
|      | └──                                                                | A                            |                                                                 | Low Voltage Directive (LVD) - Certificate<br>Low Voltage Directive (LVD) - Test report                                       |         | 🖥 🤉 🕕      |
|      |                                                                    | Date<br>Date<br>Supe<br>Supe | of publica<br>of withdra<br>ersedes:<br>erseded by<br>ected by: | ation 2015-04-17<br>awal 2017-11-17<br><u>EN 60065:2002 (LVD)</u><br>: <u>EN 62368-1:2014</u><br>EN 60065:2014/AC:2016 (LVD) |         |            |

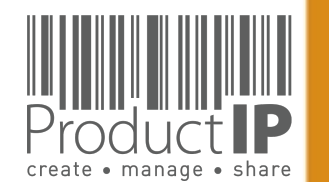

WORLD

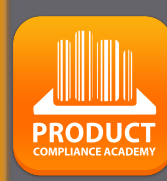

33

Ο

ш

RUST

H

В

CAN

RODUCTS

٩

IN WHICH

## DIREKT ÜBER DIE PLATTFORM KOMMUNIZIEREN:

Sobald der Lieferant die Einladung angenommen hat, können Sie über die Plattform miteinander kommunizieren.

| Risk Profile | Product     | Timeline    | Documents (24/19)         | Requirements | Invites (1) | Sharing | Reviews | SKU Disk (1) | Assessme |
|--------------|-------------|-------------|---------------------------|--------------|-------------|---------|---------|--------------|----------|
|              | Add task    | Add note    | Log activity              |              |             |         |         |              |          |
|              | Filter: 🗹 T | asks 🗹 Comr | nunication 🗹 Notes 🗹 File | updates      |             |         |         |              |          |
|              | Search:     |             |                           |              |             |         | Search  | Reset        |          |

#### Open activities

|                                                                    | Created by user P                                                                                                    | rocuctIP (training@productip.com) on 2016-11-14 14:02:4 |
|--------------------------------------------------------------------|----------------------------------------------------------------------------------------------------|---------------------------------------------------------|
| Upload tech                                                        | inical documents                                                                                                    |                                                         |
| Assigned to: sask                                                  | ia van orden (saskia@productip.com)                                                                                           |                                                         |
| Follow-up by: use                                                  | er ProcuctIP (training@productip.com)                                                                                         |                                                         |
| Deadline: 2016<br>Upload the docum                                 | -11-28<br>nents that provide proof of compliance for your product                                                             |                                                         |
| Deadline: 2016<br>Upload the docum                                 | -11-28<br>nents that provide proof of compliance for your product<br>e rest of the documents, you can find the list on the up | oad page when you have clicked on the                   |
| Deadline: 2016<br>Upload the docum<br>please upload the<br>request | -11-28<br>nents that provide proof of compliance for your product<br>e rest of the documents, you can find the list on the up | oad page when you have clicked on the                   |

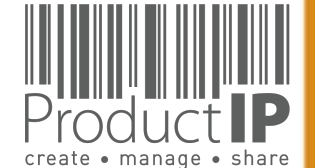

**PRODUC1** 

34

ED

TRUST

ВЕ

CAN

PRODUCTS

WORLD IN WHICH

4

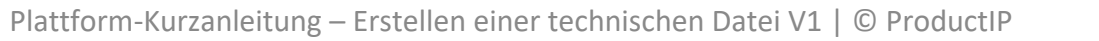

Bitte beachten Sie, dass zuvor eine Einladung (Invite) akzeptiert werden muss, bevor eine E-Mail bei Kommunikation mittels Task (Kommunikation in der Timeline) versendet werden kann.

| Create                                                         | d by user ProcuctIP (training@productip.com) on 2017-01-11 11:53:38 |
|----------------------------------------------------------------|---------------------------------------------------------------------|
| Upload technical documents                                     |                                                                     |
| Assigned to: saskia van orden (saskia@productip.com)           |                                                                     |
| -ollow-up by: user ProcuctIP (training@productip.com)          |                                                                     |
| Condline: 2017.01.25                                           |                                                                     |
| Joload the documents that provide proof of compliance for your | product                                                             |
|                                                                | Product                                                             |
|                                                                |                                                                     |
|                                                                |                                                                     |
|                                                                |                                                                     |

Der Lieferant ist damit angehalten die Einladung annehmen, um zu kommunizieren. Wenn Sie die Einladung erneut senden, erhält der Lieferant eine weitere E-Mail mit der Einladung.

| Product |           | Technical files | Requirements lists     | Suppliers      | Requests 65        | Tasks       | Invites  | Sh                  |        |  |
|---------|-----------|-----------------|------------------------|----------------|--------------------|-------------|----------|---------------------|--------|--|
|         |           |                 |                        |                |                    | Invites     |          |                     |        |  |
|         |           |                 |                        |                | Find               |             |          |                     |        |  |
|         | Invitatio | n date 👙 🛛 Last | resend date Dead       | line 🖕         | Status             | ¢ CS        | T.<br>(0 | asks<br>Open/Ready) |        |  |
|         | 2020-09   | -29             | 2020                   | -10-13         | Pending            |             |          | 1/0                 | 🖙 🔒 🗙  |  |
|         |           |                 |                        |                |                    |             |          | Resend              | invite |  |
|         |           | Plattform       | -Kurzanleitung – Erste | ellen einer te | chnischen Datei V: | 1   © Produ | ctIP     |                     | Proc   |  |

PRODUC

## **FRAGEN SIE IHREN LIEFERANTEN NACH WEITEREN UNTERLAGEN:**

Der Lieferant hat die Aufgabe erledigt, aber es fehlen noch Dokumente. Öffnen Sie die Aufgabe (task) erneut, fügen Sie einen Kommentar im Fenster hinzu und der Lieferant erhält eine E-Mail und kann die angeforderten Dokumente erneut hochladen

| Risk Profile | Product                                                                                                    | Timeline | Documents (1/1)                                                                                                    | Requirements I                                     | nvites Sharing                     | Reviews                     | Bill of Materials (BOM) | SKU Disk       | Assessments      | 0      | Related files | Services |
|--------------|----------------------------------------------------------------------------------------------------|----------|----------------------------------------------------------------------------------------------------|----------------------------------------------------|------------------------------------|-----------------------------|-------------------------|----------------|------------------|--------|---------------|----------|
|              | Add task                                                                                                    | Add note | Log activity                                                                                                    |                                                    |                                    |                             |                         |                |                  |        |               |          |
|              |                                                                                                    |          | 22 August 201                                                                                                    | 6, Monday                                          |                                    |                             |                         |                | 77 days o        | verdue | Task          | Q        |
|              |                                                                                                    |          | Created by user ProcuctIP (training@productip.com) on 2016-08-22 14:57:34 , last update by Saskia van Orden on 2016-10-31 17:08:49 Upload technical documents (ready) Assigned to: saskia van orden (saskia@productip.com) |                                                    |                                    |                             |                         |                |                  |        |               | G        |
|              |                                                                                                    |          | Follow-up<br>Deadline:<br>Upload the                                                                                                    | by: user ProcuctIF<br>2016-09-05<br>documents that | orovide proof of                   | ductip.com)<br>f compliance | e for your product      |                |                  |        |               |          |
|              |                                                                                                    |          | Please che                                                                                                    | ck the new Task r                                  | ot all necesarry                   | / documents                 | s has been uploaded y   | et - user Proc | cuctIP, 2 months | ago    |               |          |
|              |                                                                                                    |          |                                                                                                    | Re-open activity                                   |                                    |                             |                         |                |                  |        |               |          |
|              | Your are about to re-open the activity.<br>Please enter any instructions for the person(s) responsible for this activity: |          |                                                                                                    |                                                    |                                    |                             |                         | ivity:         |                  |        |               |          |
|              |                                                                                                    |          |                                                                                                    | fügen Sie hier                                     | <sup>-</sup> Ihre Nachrich         | nt ein, Ihr L               | ieferant erhält eine I  | E-Mail         |                  |        |               |          |
|              |                                                                                                    |          |                                                                                                    | Re-open C                                          | <b>Cancel</b><br>anleitung – Erste | ellen einer te              | echnischen Datei V1   © | ProductIP      |                  |        | Pro           |          |

create • manage • share

**PRODUC**1

36

## DAS SIEHT DER LIEFERANT (UPLOAD-BILDSCHIRM):

| Upload Tasks                                                                                                    |                                           |                                                                                                    | ×                                            |                                                     |
|----------------------------------------------------------------------------------------------------|-------------------------------------------|----------------------------------------------------------------------------------------------------|----------------------------------------------|-----------------------------------------------------|
| just for fun demo training ( 20161702-<br>01/13 )<br>YOUR PRODUCT: T-SHIRT BAGGY ( 12345/1 )<br>Show all articles (2) |                                           | user ProcuctIP of Productip training red<br>the compliance documents listed below<br>kind of document it is. More info | quested you to upload<br>v and indicate what |                                                     |
| Please upload the documents that are requested in the list o                                                          | n the right                               | Requested documents Product Information                                                                                |                                              |                                                     |
| Add documents to the upload queue and click the start button.                                                         |                                           | Picture of product                                                                                                    | R                                            |                                                     |
| Filename                                                                                                    | Size Status                               | Product Information - Artwork                                                                                          | $\mathbf{N}$                                 |                                                     |
|                                                                                                    |                                           | Product Labelling                                                                                                    |                                              |                                                     |
|                                                                                                    |                                           | Product Labelling - Artwork                                                                                            |                                              |                                                     |
|                                                                                                    |                                           | Packaging information                                                                                                  |                                              |                                                     |
| Drag documents here.                                                                                                  |                                           | Bill of Materials (BOM)                                                                                                |                                              |                                                     |
|                                                                                                    |                                           | Packaging information                                                                                                  |                                              |                                                     |
|                                                                                                    |                                           | Picture of packaging                                                                                                   |                                              |                                                     |
|                                                                                                    |                                           | General Product Safety Directive (GPSD) 200                                                                            | 01/95/EC                                     | <b>\</b>                                            |
| Add Documents A Start Upload                                                                                          | 0 b 0%                                    | General Product Safety Directive (GPSI                                                                                 | D) - Certificate                             |                                                     |
|                                                                                                    |                                           |                                                                                                    |                                              |                                                     |
|                                                                                                    | Product Information (1/6)                 |                                                                                                    |                                              | A Contraction                                       |
| Das ist das, was Sie in Ihrer                                                                                         | O Product construction - Bill of Material | s, Substances (BOM, BOS) of the product (1)                                                                            | B3                                           | Bill of Materials (BOM)<br>Bill of Substances (BOS) |
| Datei sehen, das ist nicht das.                                                                                       | Product identification - Declaration of   | Product Identity (0)                                                                                                   | <b>B</b> 3                                   | Declaration of Product Identity                     |
| was der Lieferant sieht Aber                                                                                          | Product identification - Declaration of   | Product Identity of packaging (0)                                                                                      | B3                                           | Packaging information                               |
|                                                                                                    | Product identification - Picture, artwo   | rk of Packaging (0)                                                                                                    | B3                                           | Picture of packaging                                |
| fur die Antorderungen, die –                                                                                          | Veroduct Identification - Pictures, artw  | ork (U)                                                                                                    | 83                                           | Product Information - Artwork<br>Picture of product |
| grün oder gelb sind, werden                                                                                           | Traceability - Production Batch code      | (0)                                                                                                    | B3                                           | Product Labelling - Artwork                         |

General Product Safety Directive (GPSD) - Certificate

create • manage • share

PRODUCT

37

Ω ш

TRUST

General Product Safety Directive (GPSD) 2001/95/EC (0/2)

() ASTM D1230 (0)

keine Dokumente angefordert.

#### DER LIEFERANT KANN DEN STATUS DES DOKUMENTS SEHEN:

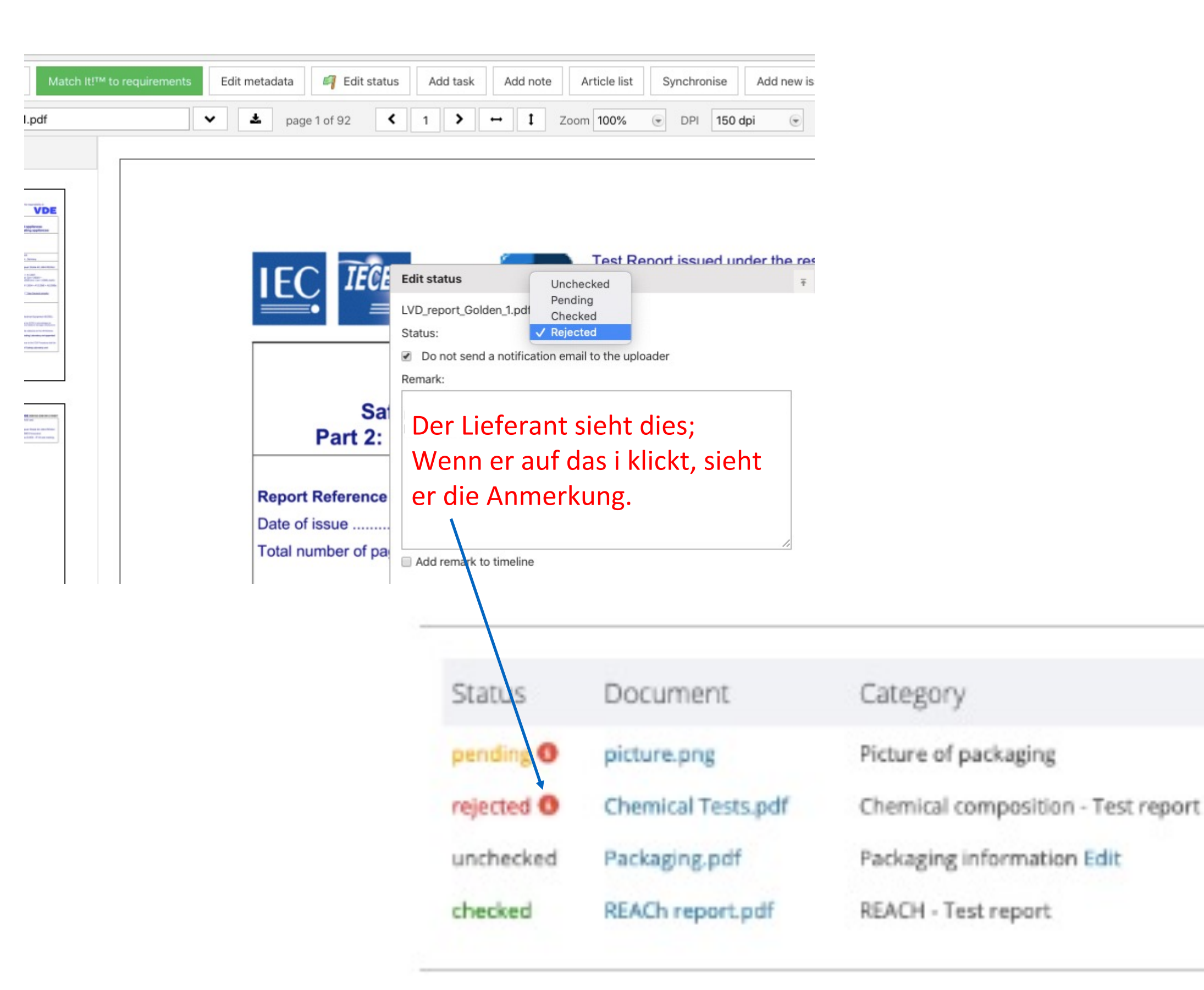

F S Ř H m z 4 C S F DNC 0 Ř Δ WHICH z D ř 0 ≥ 4 06.05.21

PRODUCT

38

Plattform-Kurzanleitung – Erstellen einer technischen Datei V1 | © ProductIP

## **ERSTELLEN SIE DIE CE-ERKLÄRUNG:**

1

Für Artikel, für die eine CE-Kennzeichnung gilt, kann über das System einfach eine Erklärung in den verschiedenen EU-Sprachen abgegeben werden.

In der Anforderungsliste finden Sie, was auf der Erklärung aufgeführt werden sollte. Wenn Sie alle Nachweise für diese Anforderungen gesammelt haben, können Sie die Erklärung erstellen.

|   |                       |                    | (1.00.7.11           | ister Angre e        |            |                 | ~, ~.         | LAU          | mucu       |                    |               |            |          |         |
|---|-----------------------|--------------------|----------------------|----------------------|------------|-----------------|---------------|--------------|------------|--------------------|---------------|------------|----------|---------|
|   | Risk Profile          | Product            | Timeline             | Documents (1/0)      | Require    | ments Inv       | ites Shari    | ng Revi      | iews       | SKU Disk           | Assessment    | s 🕕        | Services |         |
| C | lose file for rev     | iew Check          | for update           | Add Requirement Edi  | it regions | Edit categories | Report incorr | ect requirem | ents D     | Download requ      | irements list | CE Declara | ation    | id note |
| L | egislation to be list | ed on the EU Deo   | claration of Conform | mity (DoC): (0/4)    |            |                 |               |              |            |                    |               |            |          |         |
|   | 🗆 🕕 EU DoC - F        | RoHS 2 Directive 2 | 2011/65/EU           |                      |            |                 | DC            | с            | EU Declar  | ation of Conformit | y (DoC)       |            | EU       |         |
|   | 💷 🕕 EU DoC - E        | codesign Energy    | -related Products (E | RP) 2009/125/EC      |            |                 | DC            | с            | EU Declara | ation of Conformit | y (DoC)       |            | EU       | 🖻 🔒 🎑 🛈 |
|   | 🗆 🕕 EU DoC - E        | lectroMagnetic C   | ompatibility (EMC) [ | Directive 2014/30/EU |            |                 | DC            | с            | EU Declar  | ation of Conformit | y (DoC)       |            | EU       | 🖬 🔒 🔂 🛈 |
|   | 💷 🕕 EU DoC - I        | .VD Low Voltage D  | Directive 2014/35/EU | J                    |            |                 | DC            | с            | EU Declara | ation of Conformit | y (DoC)       |            | EU       |         |

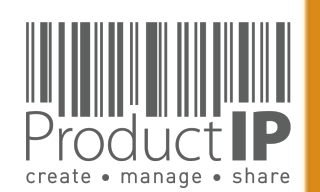

4

39

ш

RUST

F

ВЕ

CAN

RODUCTS

٩.

WORLD IN WHICH

Es wird ein Word-Dokument generiert, auf dem alle erforderlichen Anforderungen aufgeführt sind, es sei denn, Sie haben es als nicht zutreffend gekennzeichnet.

#### 2e golden (Golden File #1) - DIY - Extended **Risk Profile** Product Timeline Documents (29/0) Invites Sharing (1) Reviews SKU Disk Services Requirements Assessments Close file for review Check for update Add Requirement Edit regions Edit categories Report incorrect requirements Download requirements list **CE** Declaration Add task Add note $\square$ EU Declaration of Conformity (DoC) (3/3) DoC - CE - RoHS 2 Directive 2011/65/EU (1) DoC - CE - ElectroMagnetic Compatibility (EMC) Directive 2004/108/EC (1) DoC - CE - LVD Low Voltage Directive 2006/95/EC (1) Low Voltage Directive (LVD) 2014/35/EU - recast of : 1-· · 1 · · · 2 · · · 3 · · · 4 🚈 · · 5 · · · 6 · · · 7 · · · 8 · · · 9 · · · · 10 · · · 11 · · · · 12 · 1 . 14 . . . 15 EN 60065:2002 (LVD) (0) LO EN 60065:2002/AC:2007 (0) LO EN 60065:2002/AC:2006 (0) THE PRODUCTS MENTIONED IN THIS DECLARATION ARE IN CONFORMITY WITH: LO EN 60065:2002/A12:2011 (0) Low Voltage Directive (LVD) 2014/35/EU - recast of 2006/95/EC **EU Community Legislation** LO EN 60065:2002/A11:2008 (0) Harmonised standards ren 60065.2002 (LVp) + AC:2006 + A1:2006 + AC:2007 + A11:2008 + A2:2010 + A12:2011 + EN 60065:2014 (LVD) + AC:2016 (LVD) EN 62368-1:2014/AC:2015-11 + AC:2015-02 + EN 62368-1:2014 + AC:2015-05 LO C EN 60065:2002/A2:2010 (0) **Electromagnetic Fields (EMF)** LO EN 60065:2002/A1:2006 (0) EN 62311:2008 (LVD) EN 60065:2014 (LVD) (0) Electro-Magnetic Compatibility (EMC) Directive 2014/30/EU - recast of 2004/108/EC EN 55013:2013 LO EN 60065:2014/AC:2016 (LVD) (0) EN 55020:2007 + A11:2011 EN 55032:2012 + AC:2013 + EN 55032:2015 EN 62368-1:2014 (0) EN 61000-3-2:2006 + A2:2009 + A1:2009 + EN 61000-3-2:2014 EN 61000-3-3:2013 LO C EN 62368-1:2014/AC:2015-02 (0) Restriction of Hazardous Substances Directive (RoHS) 2011/65/EU LO EN 62368-1:2014/AC:2015-05 (0) EN 50581:2012 LO EN 62368-1:2014/AC:2015-11 (0) Energy-related Products Directive (ERP) 2009/125/EC Commission Regulation (EC) 1275/2008 - ecodesign requirements standby and off mode electrical Electromagnetic Fields (EMF) (0/1) power consumption EN 62311:2008 (LVD) (0)

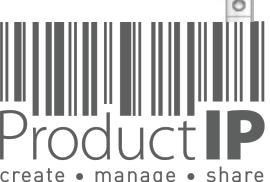

40

**PRODUC**1